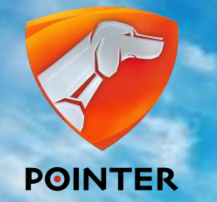

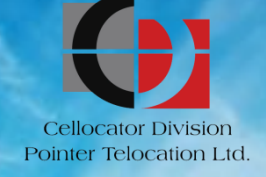

# CELLOCATOR Cello IQ Conjugations & Operations

Cello-IQ - Driving Intelligence Delivered. January, 2013.

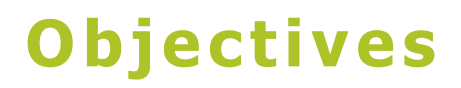

### By the end of this lesson you will be able to:

- Know how to set up the Cello-IQ Evaluation Environment
- Understand and manage the configuration of Cello IQ
- Understand the necessary validation of configured parameters
- Adapt Cello-IQ configuration to your operation needs.

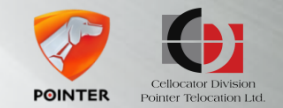

# Topics

- Introduction
- Evaluation
  - Setting up evaluation environment
  - First Steps with Cello IQ
  - Initial setup scenario
- PL configuration Scenarios

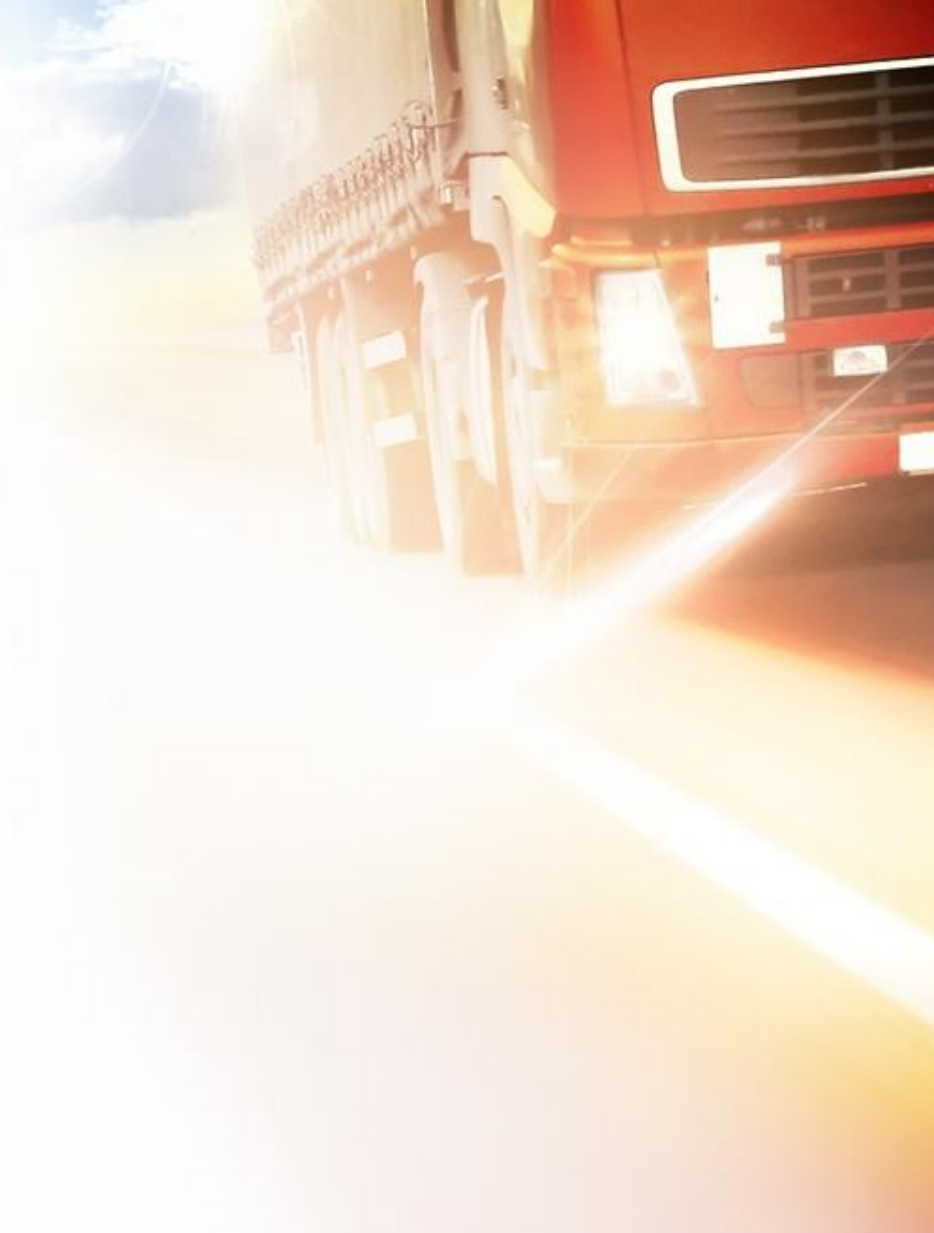

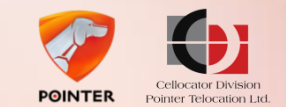

### Cello IQ Configurations & Operations Introduction

- The Evaluation kit is used for appraisal and testing of the Cellocator Cello-IQ units and is a strong tool during Cellocator products integration
- The Evaluation kit provides the option to test Cello-IQ without requiring a connection to an operational server
- The kit contains a complete set of components that simplify bench testing of the system
- The kit serve as a demonstration platform for understanding the operational aspects of the system
- It facilitates the development of Cellocator interfaces by integrators
- It also includes hardware and software required for in-vehicle installation

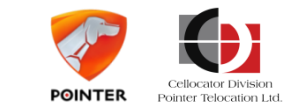

### Cello IQ Configurations & Operations Introduction

### The Evaluation Kit includes:

- Cello-IQ device, simulator kit, cables, Cello-IQ harness, DFD and other components needed to simulate the device different functions
- Cello Evaluation Kit can be upgraded to Cello-IQ Evaluation Kit
- Software elements and documents which are available on the Pointer website

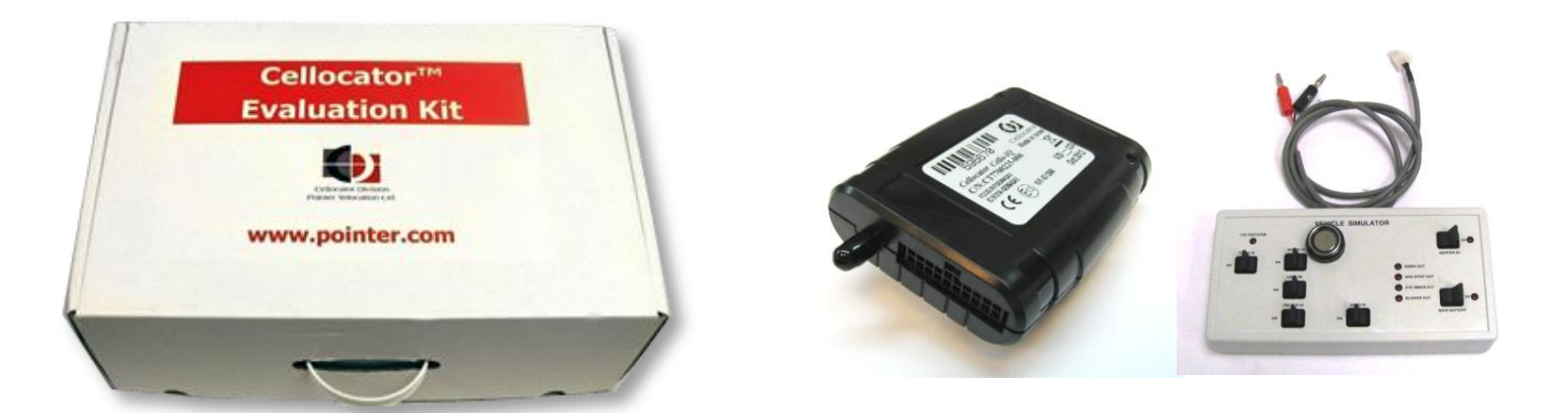

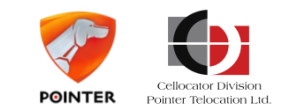

Introduction

# **Cello-IQ Communication Center**

### Cello-IQ new CSA Server

The CSA server was added to the GPRS and SMS servers, used in Cellocator's Communication Center for Fleet management, to support Cello-IQ's safety features

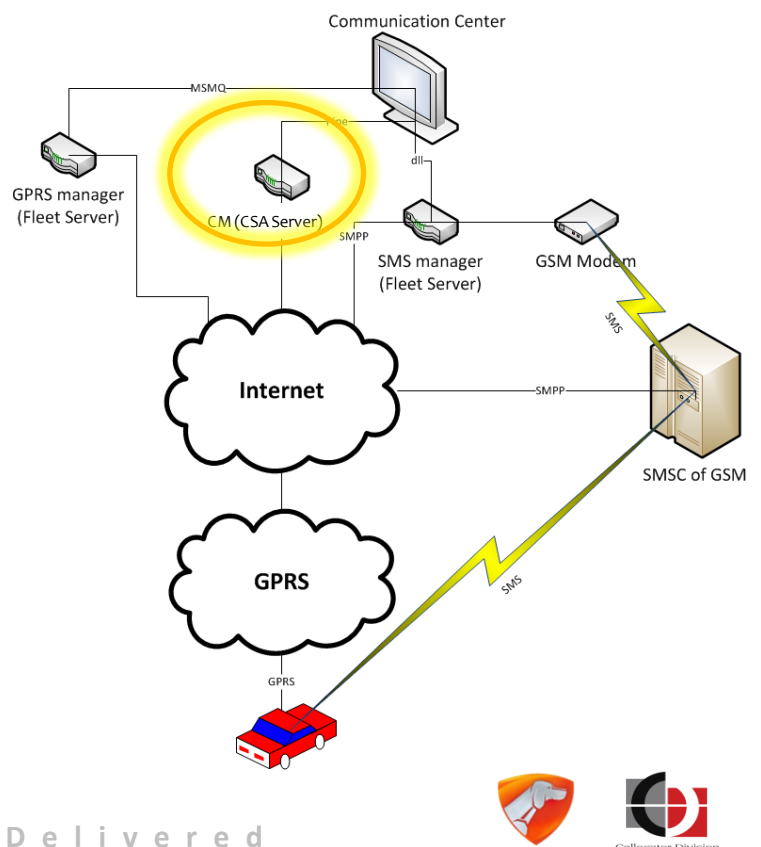

POINTER

Pointer Telocation Ltd

#### Introduction

# **Cello-IQ Communication Center**

### Cello-IQ new CSA Server feature

- Cellocator's CM Application interfaces with the Communication Center. It processes CSA uplink messages received from Cello-IQ units and sends them TO the Comm. Center. On the other direction it receives downlink commands FROM the Comm. Center
- CSA Server operates independently and can be installed on the same of different machine

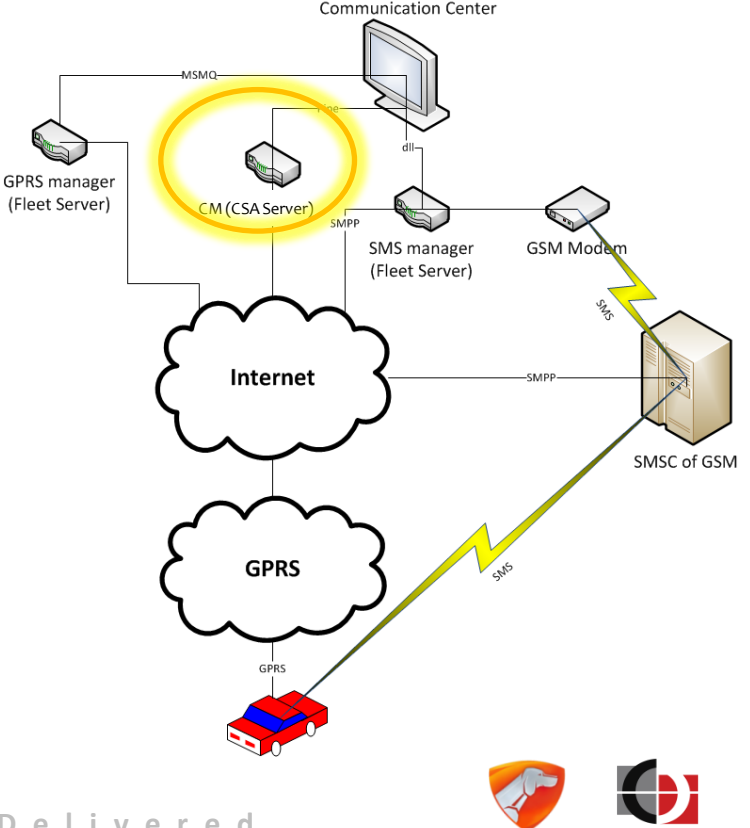

POINTER

Introduction

# **Cello-IQ Communication Center**

### Cello-IQ – FTP/TFTP server

- FTP / TFTP servers required to enable the Cello-IQ unit to upload CSA information files (Raw data) via FTP or TFTP
- FTP / TFTP servers are not included in the Cellocator Evaluation Suite
- Download the server from <u>http://filezilla-project.org/</u>
- Follow the installation procedure till the FTP server is installed and running

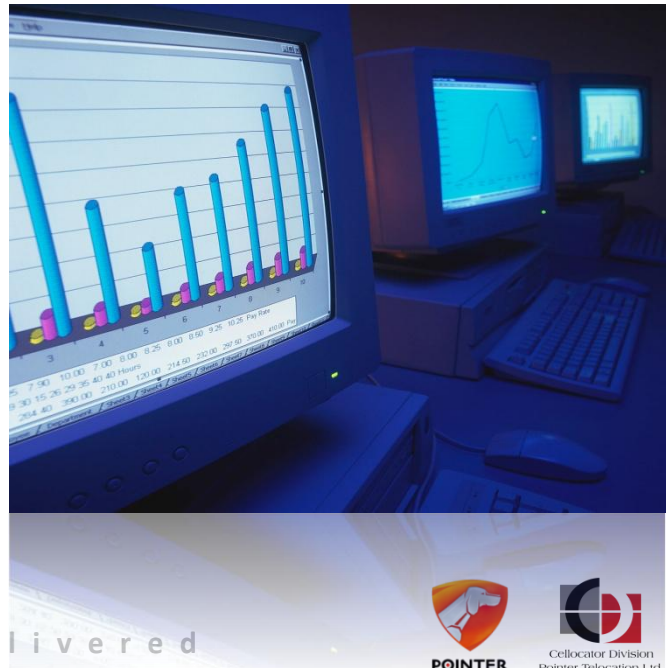

# **Topics**

- Introduction
- Evaluation
  - Setting up evaluation environment
  - First Steps with Cello IQ
  - Initial setup scenario
- PL configuration Scenarios

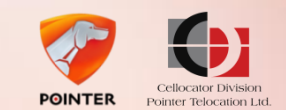

# **Typical Evaluation Setup Scenario**

- Prepare hardware and software components
- Set up communication environment including LAN configuration,
   Communication Server, GPRS manager and CSA Server and FTP server
- Validate proper operation of Communication Center using the GPRS Unit Simulator Software
- Set up Cello-IQ unit and the vehicle simulator
- Program communication parameters of Cello-IQ unit allowing communication between the Communication Center and the unit
- Validate evaluation environment proper functioning

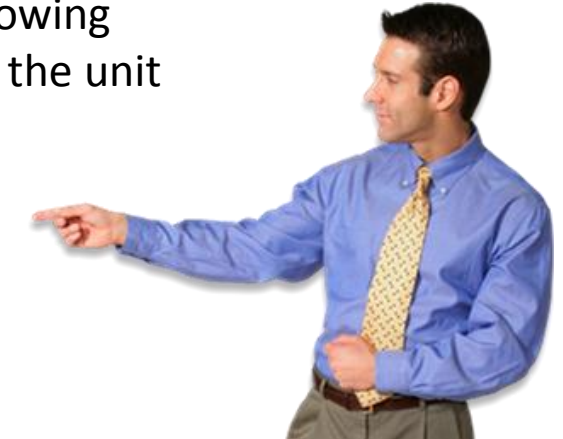

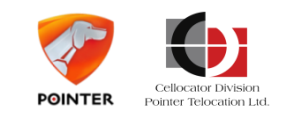

### Hardware and software components

- Prerequisite Components Preparation
- Download the Evaluation Suite Software Tools files from Cellocator website
- Provide a computer running Windows XP or Windows 7
- Ensure GSM/GPRS good reception (avoid working in basements)
- Provide a SIM card that is open for GPRS and SMS use
- **Obtain** the Access Point Name (APN) for GPRS traffic, from the cellular provider
- Provide a 12-24 VDC, 2A min power supply
- A USB to serial multiport device is optional but is recommended

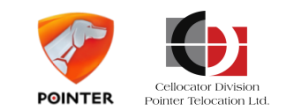

#### **Cello IQ Configurations & Operations**

### **Evaluation Kit software components**

### Software Components available on Pointer website

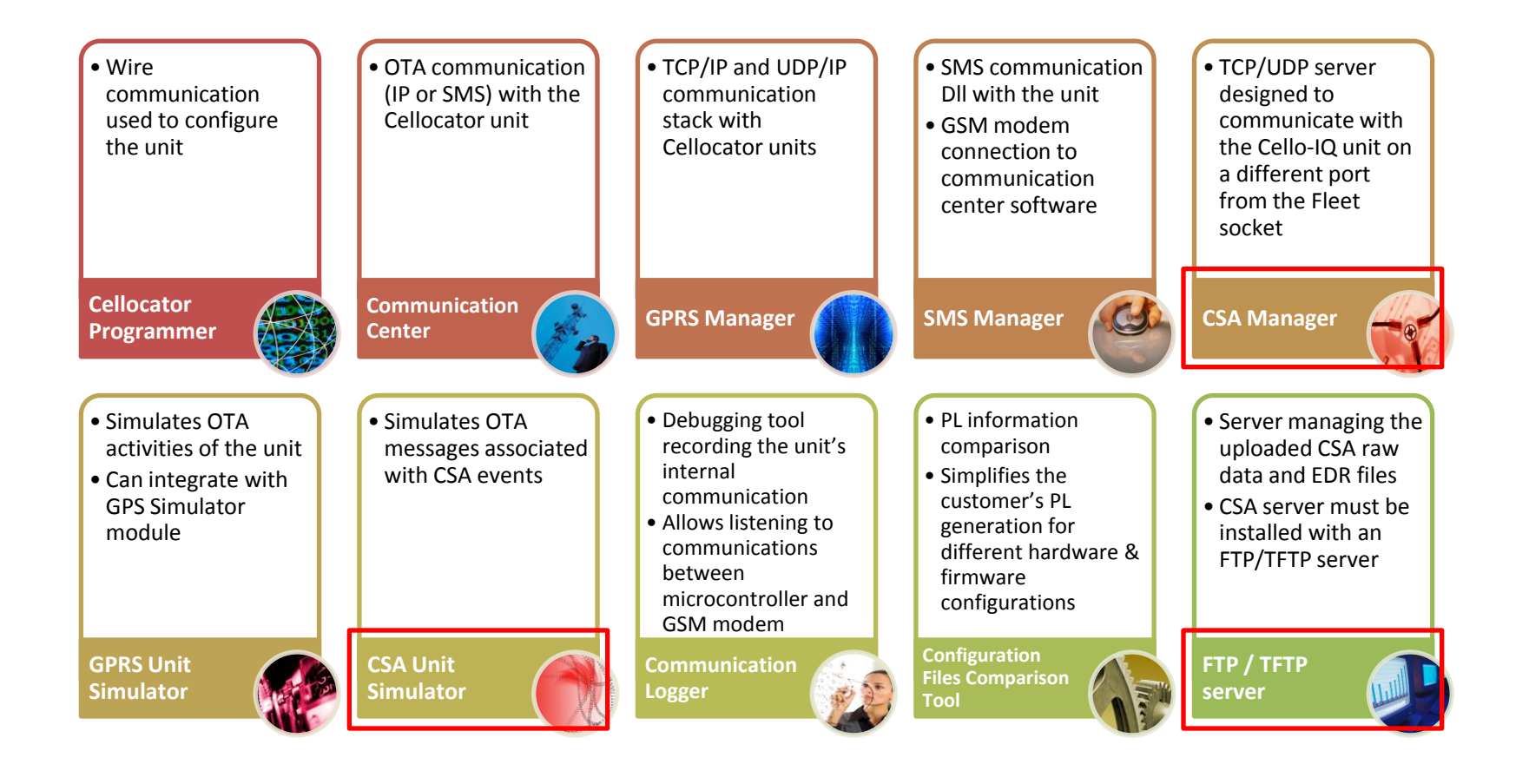

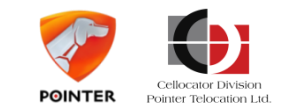

# Setting up the Communications Environment

### Network and LAN Configuration

- Make sure your working station is connected to the internet
- Set up the Fire wall to allow communication between the unit and the evaluation environment thru predefined IP and ports
- Set up IP addresses for the 3 servers FTP/TFTP (for Raw data), Fleet (for Fleet management) and CSA (for Safety massages) servers

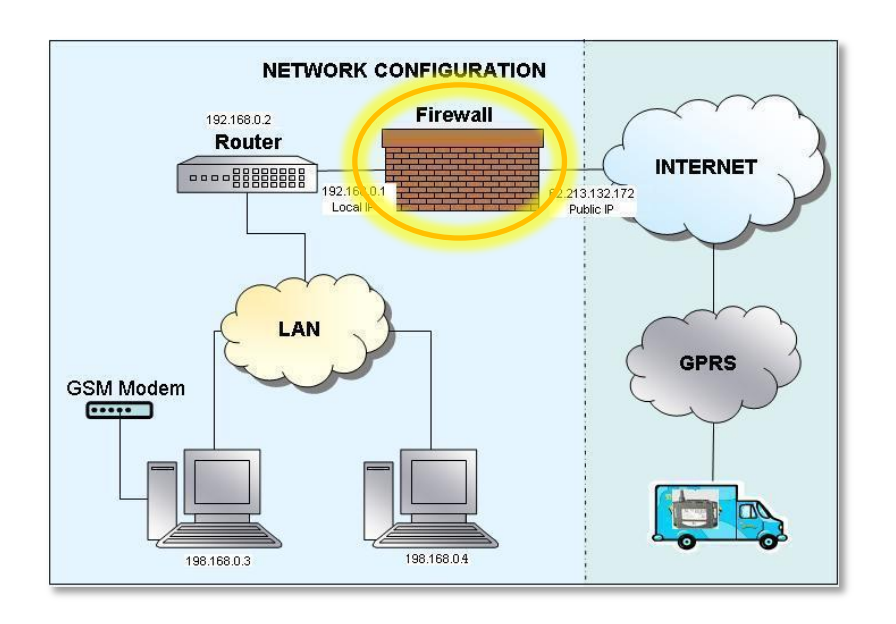

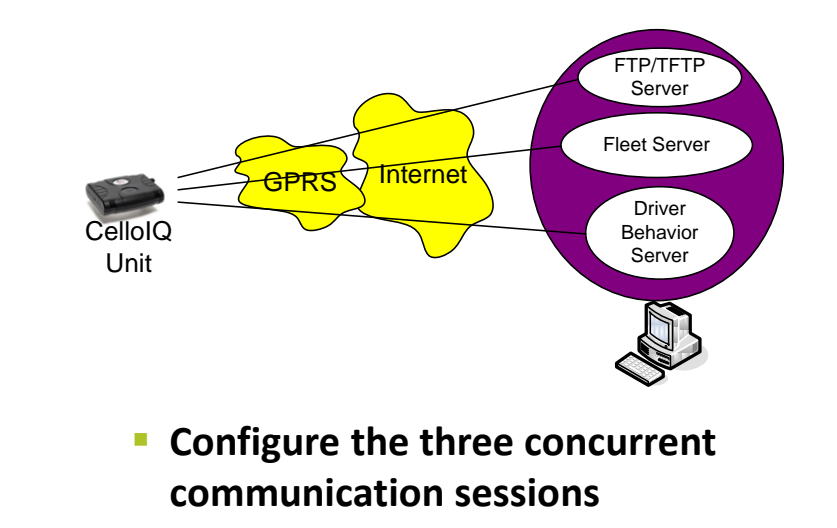

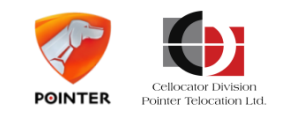

# Install Cellocator Evaluation Suite

### Installing Cellocator Evaluation Suite for Cello-IQ

- In the Evaluation suite installation wizard select the option of Cello-IQ (Full installation). This installation includes all the applications and tools used for evaluating any Cello unit
- Upon a successful installation, Cellocator applications and debugging tools will appear in the Start menu, including CSA Server and CSA Unit simulator, unique to Cello-IQ
- The next step is to activate each of the installed applications

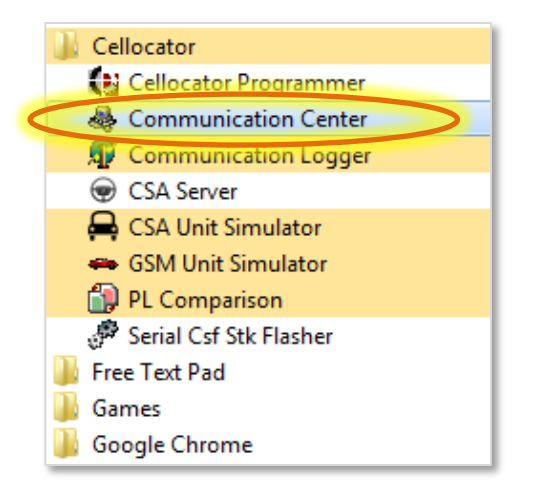

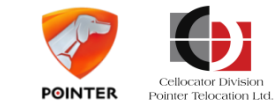

# **Communication Center Validation**

### Validation of Communication Center Proper Operations

- Validation can be performed using the GSM Unit Simulator for validating the GPRS Manager
- Set up the **GPRS settings** in the unit simulator and connect the unit
- Change input states (open/close door, turn ignition ON/OFF) and verify the simulator and the Communication Center PC receives the messages
- On the Communication Center PC, send status
   requests and verify that replies are received
- On the Communication Center PC send commands to activate outputs, e.g. Activate Siren and validate that the appropriate LED on the unit simulator lights up

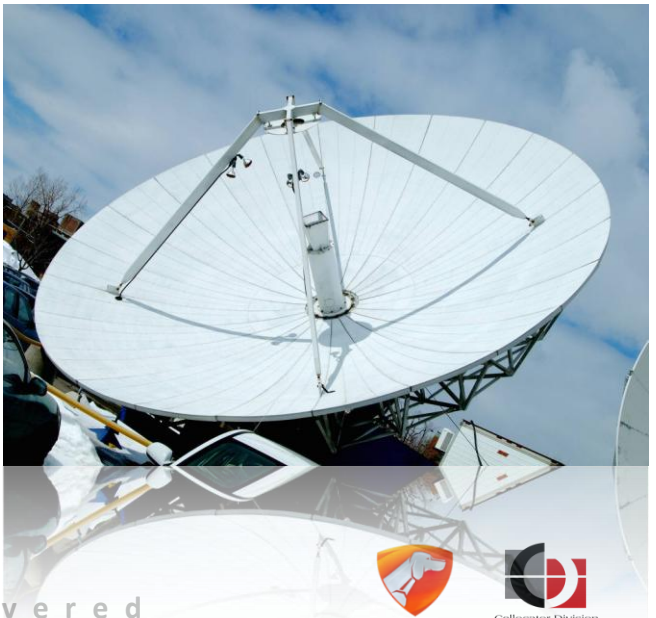

POINTER

# **CSA Communication Activation**

### CSA Communication Manager Server Setup

- The Communication Center uses the CSA Server for communication with the Cello-IQ unit regarding the CSA information
- Open the CSA server from the Cellocator program folder
- In the CSA Communication Manager Server you can view the TCP and UDP ports used by the CSA Server
- The ports can be edited in the CM APP.ini

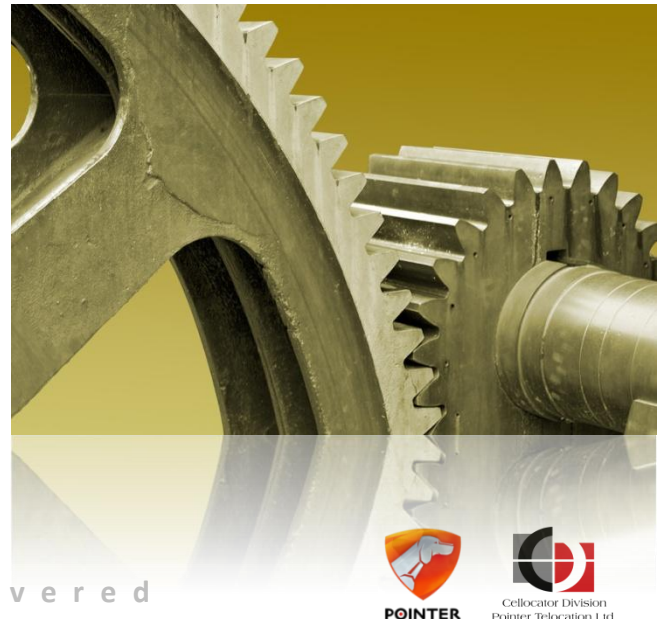

# Setting up Hardware

### Set up Cello-IQ and vehicle simulator

- Set up Cello-IQ's SIM card and battery (if provided)
- Set up the evaluation hardware environment For more information on the setting up of Cello-IQ SIM and battery and the evaluation hardware, please refer to the Cellocator Evaluation Suite Manual, chapter 3.6
- Note that the PC and the DFD use the same serial port and <u>cannot</u> be connected together
- If the DFD is required, disconnect the serial port from the PC and plug in the DFD connector to the simulator's connector named "DFD"

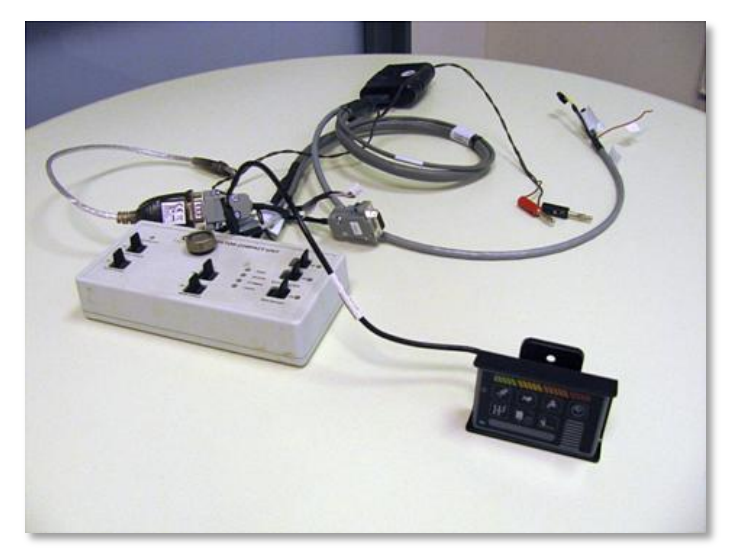

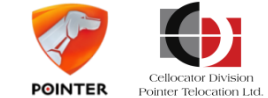

### **Programming Communication Parameters**

### Program communication parameters of Cello-IQ

- The Cellocator Programmer is designed for wire communications with the unit, via a serial port, thus the DFD has to be disconnected
- The DFD can be connected and tested upon finalizing setting up of the communication between the unit and the Comm. Server
- Set up communication channels for the Fleet GPRS and SMS (if required) with the addition of CSA and FTP channels

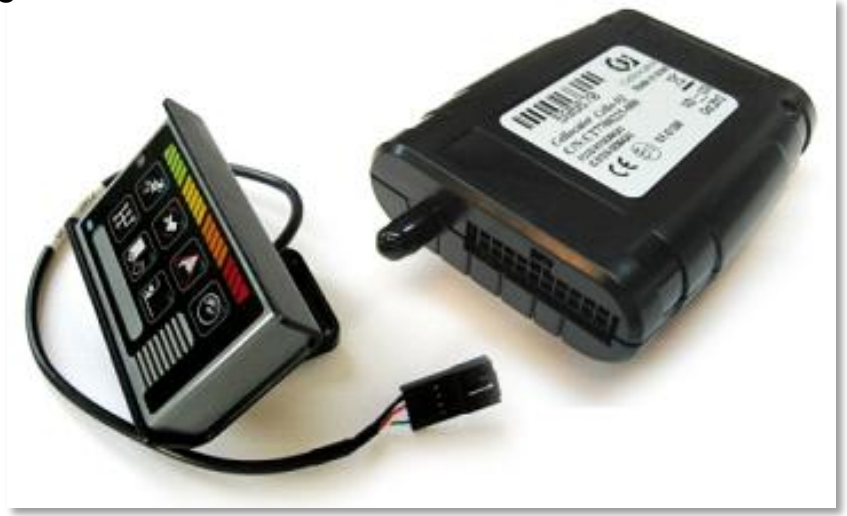

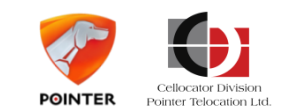

# **Testing the Evaluation Set Up**

### Test Evaluation setup for Fleet Management and CSA

- Check proper messages appear in the Incoming Message Log section in the CommCenter window as a result of manipulations of unit simulator
- Verify appropriate LEDs are activated and deactivated accordingly as a result of different commands in the CommCenter
- To Test CSA evaluation setup, shake the unit to simulate car crash
- Validate the expected CSA event and FTP file are received by the CSA server and can be viewed in the Communication Center screen
- This test is depended on the EDR feature being enabled in the unit's Communication Parameters. The default value is EDR enabled.

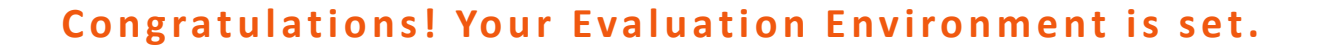

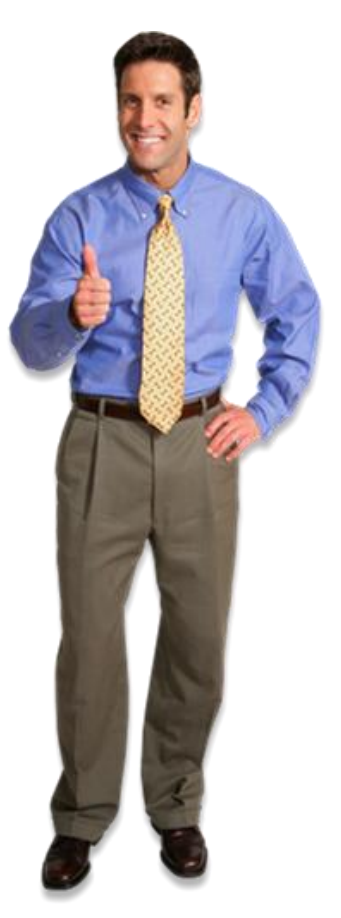

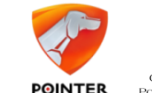

# Topics

- Introduction
- Evaluation
  - Setting up evaluation environment
  - First Steps with Cello IQ
  - Initial setup scenario
- PL configuration Scenarios

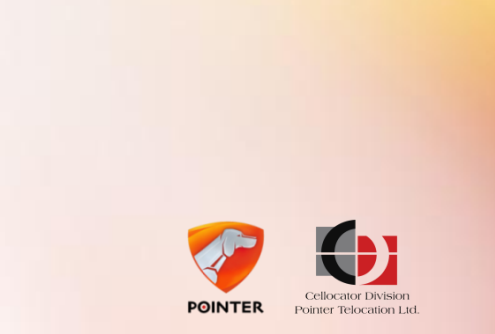

### **CSA Communication Manager Server**

- What is the CSA Communication Manager Server?
- Cellocator's CSA Communication Manager Server supports the CSA OTA protocol
- The CSA Server communicates directly by sending downlink commands and processing CSA related uplink messages from Cellocator units while communicating with the Communication Center
- From the CSA Communication Manager main window you can view the ports used and modify them, update the list of units, define which log settings to display in the main window and save the messages to and from the CSA Server

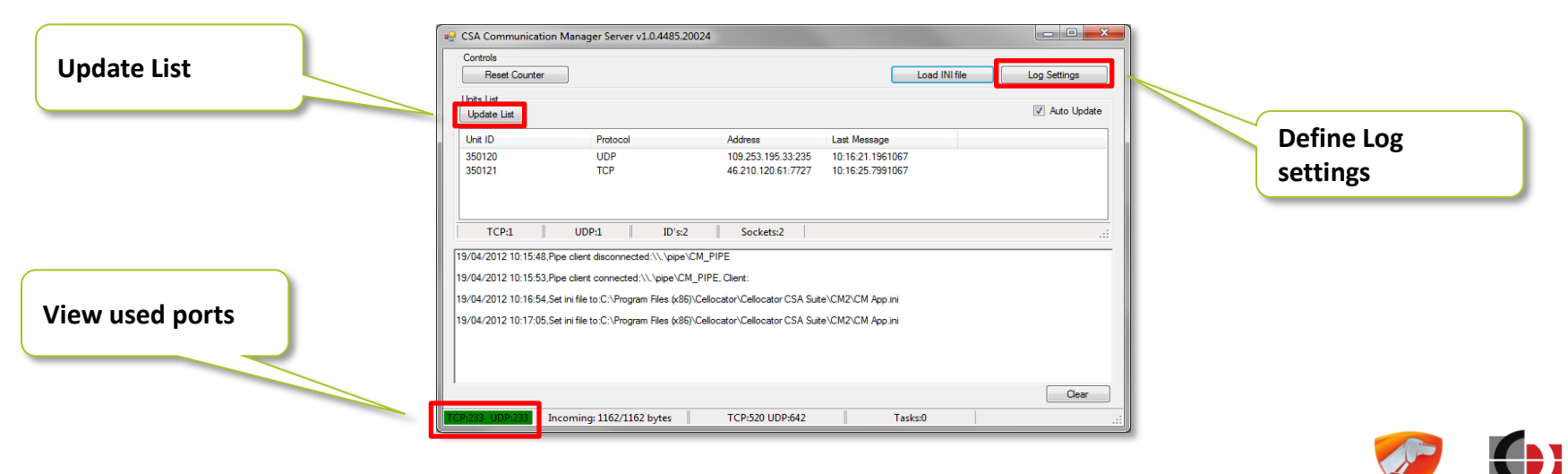

POINTER

### **Communication Center Main Window**

### Incoming messages log - Traffic Filter

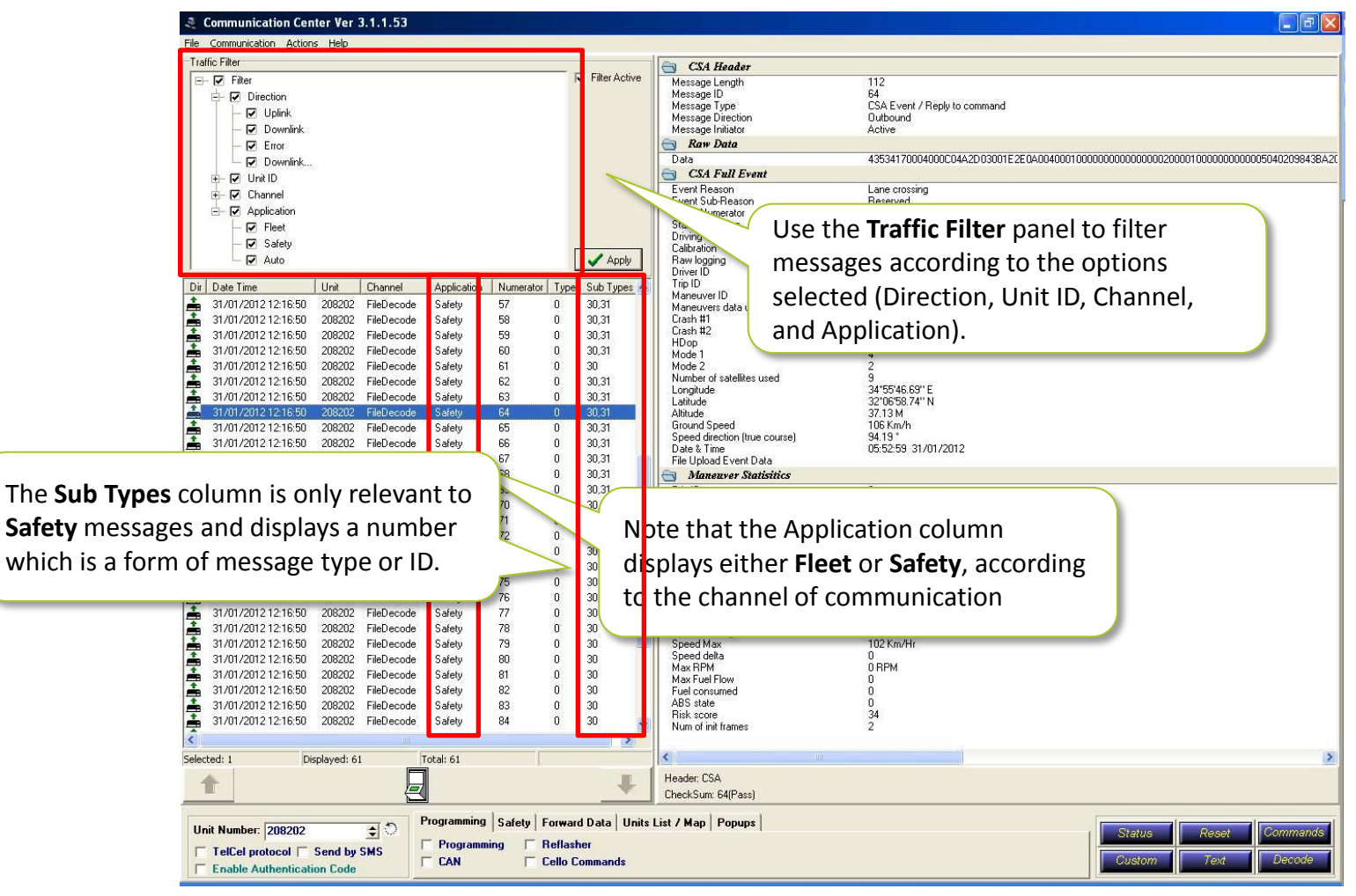

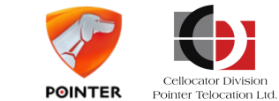

# **CSA options in the Communication Center**

Additional CSA options in the Communication Center

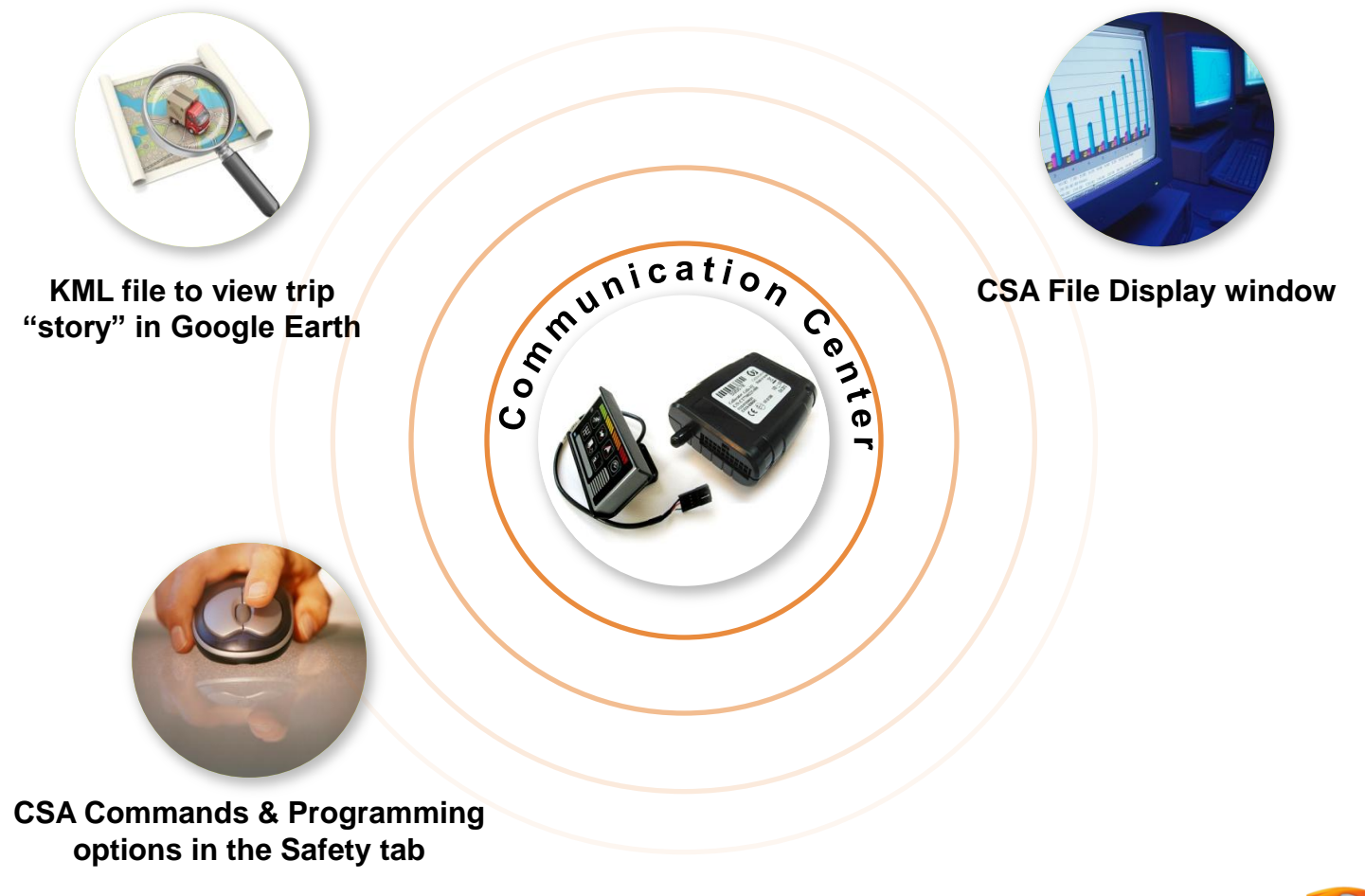

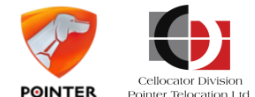

# Viewing trip "story" in Google Earth

- Keyhole Markup Language (KML)
- KML an XML notation for expressing geographic annotation and visualization within Internet-based, such as Google Earth, Google Maps, and Google Maps for mobile
- Assists in evaluating Cello-IQ functionality by visualizing CSA trips with their driving maneuvers detailed statistics, trip scores and other relevant information

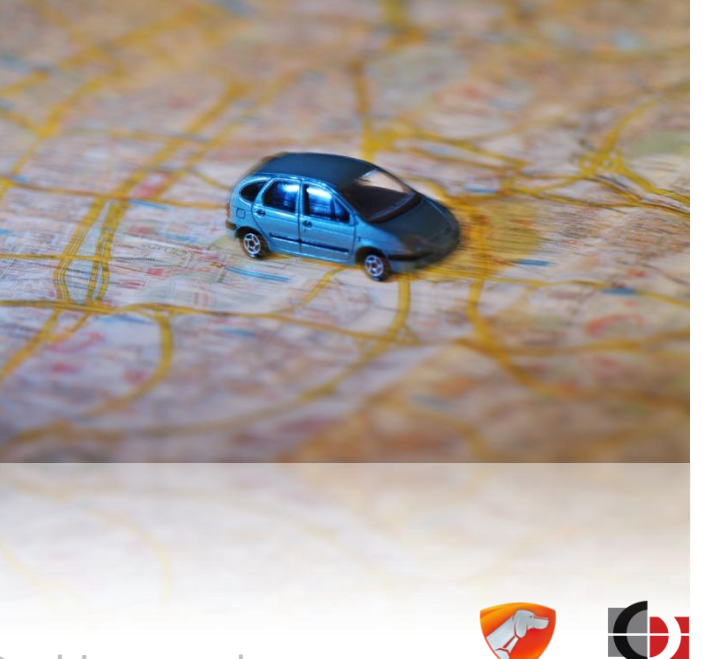

POINTER

# Viewing trip units in Google Earth

### Keyhole Markup Language (KML)

- Comm.Center allows to export Cello-IQ trips into KML files with dedicated icons
- Clicking Export automatically launches Google Earth if installed locally
- At the end of the trip an additional node is displayed which details the trip summary, including safety and eco scores

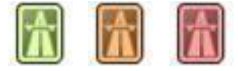

#### Icon sample:

Speeding Stop: Icon colored according to severity of safety score (green/yellow/red)

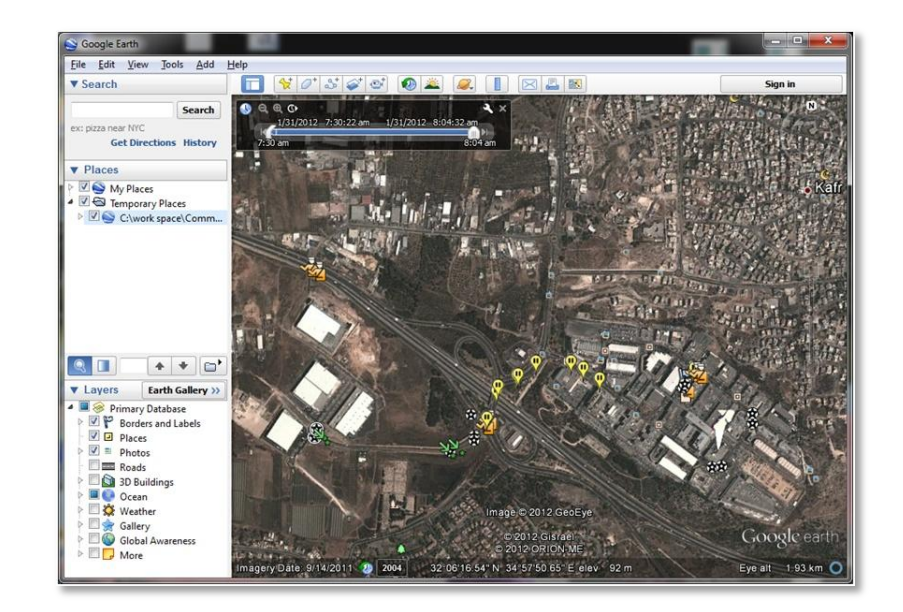

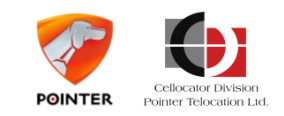

### **CSA File Display window**

### CSA File Display - enables analyzing trip maneuvers and crashes

# 2 file Types of Raw data sent by the unit via the FTP/TFTP server

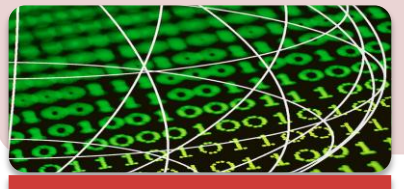

### .ncp

- non-compressed file
- does not include GPS and acceleration data
- Can contain only maneuver statistics information

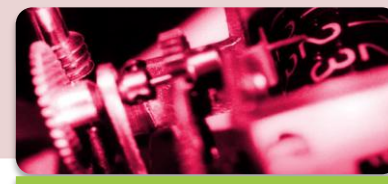

### .cpr

- Compressed file
- Raw data for GPS and acceleration events

- Double-clicking on a maneuver parses the data and displays it in summary
- The file can be exported to .CSV format

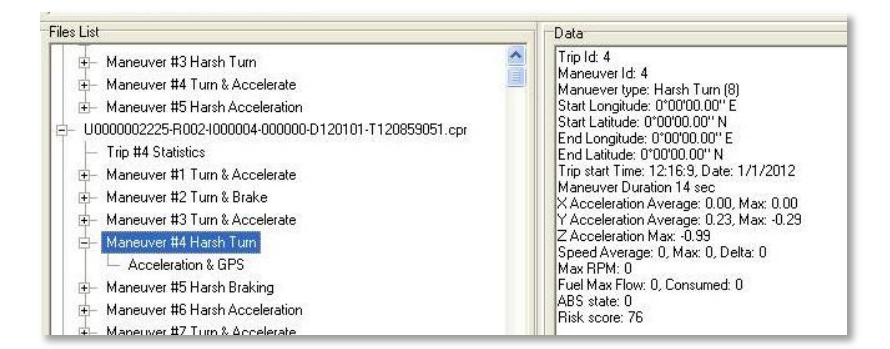

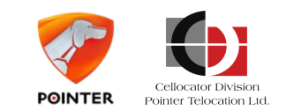

### **CSA Commands & Programming**

### Safety - the Cello-IQ CSA application

- The Safety tab is located at the bottom of the Communication Center main window
- The Safety Commands dialog enables you to send commands to units by selecting the unit and then the command from a list of default commands
- Click Show OTA Strings checkbox, which opens an expanded pane, to enter customized commands to the selected unit
- Useful while debugging command building routines / components in your SW platform
- You can configure the unit parameters by opening the OTA Programmer via the Programming tab

| Programming     | Safety | Forward Data |             | Units Lis 🔹 🕨 |
|-----------------|--------|--------------|-------------|---------------|
| 🔲 CSA Comm      |        | 🔲 Show       | CSA Monitor |               |
| CSA Programming |        |              |             |               |

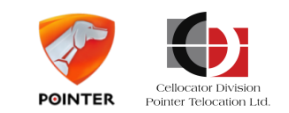

# **CSA Unit Simulator**

### Simulates Cello-IQ unit CSA communication

- Provide the developer with a testing tool for his new application
- The software simulates OTA messages associated with the CSA events
- Enables the sending of CSA messages that include modular messages
- The simulator can simulate one or more units
- The simulator includes Setting and Control tabs, Messages Log and Status bar for CSA events and requests sent between the unit and the simulator
- CSA messages scenarios sent by the active unit simulators, can be edited and controlled via the Scenario Control tab

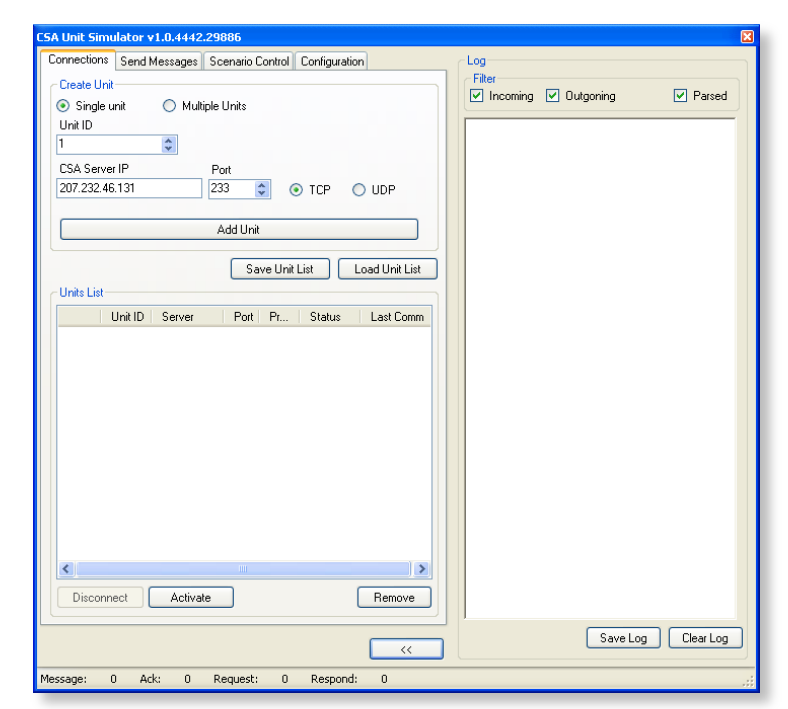

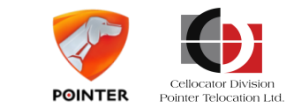

# Topics

- Introduction
- Evaluation
  - Setting up evaluation environment
  - First Steps with Cello IQ
  - Initial setup scenario
- PL configuration Scenarios

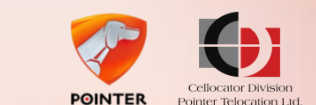

# **Initial configuration**

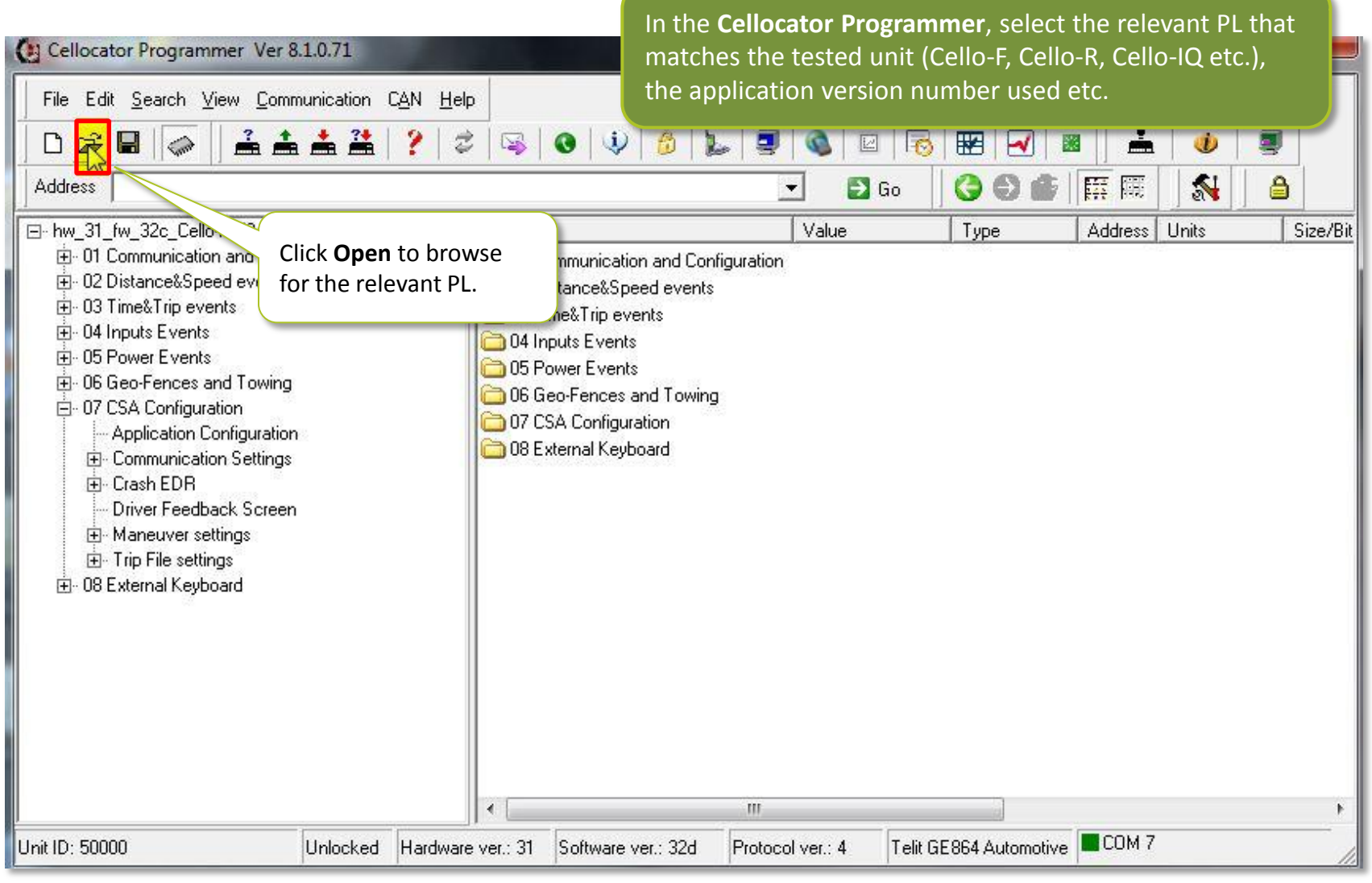

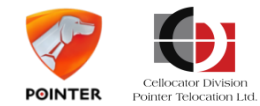

# **Initial configuration**

| <ul> <li>Cellocator Programmer Ver 8.1.0.71</li> <li>File Edit Search View Communication</li> <li>Communication</li> <li>Communication</li> <li>Communication and Configura</li> </ul>                                                                                                    | n C <u>AN H</u> elp                                                                                                    | Open the <b>Com</b><br>communicatio                                                                                    | e (as done for<br>munication<br>settings.                        | or Fleet a                                                              | , APN pass<br>pplication<br>figuration | sword and of<br>ns).                                       | ther<br>ther                                                  |
|----------------------------------------------------------------------------------------------------|----------------------------------------------------------------------------------------------------|----------------------------------------------------------------------------------------------------|------------------------------------------------------------------|-------------------------------------------------------------------------|----------------------------------------|------------------------------------------------------------|---------------------------------------------------------------|
| Address Of Communication and Configuration Communication<br>- hw_31_fw_32c_Cello-IQ50_V809-del<br>- 01 Communication and Configura<br>- 01 Communication and Configura<br>- 01 Communication and Configura<br>- 01 Communication and Configura<br>- 01 Communication settings<br>- 0 Communication settings<br>- 1-Wire port settings<br>- 1-Wire port settings<br>- 00 port settings<br>- 00 port settings<br>- 00 port settings<br>- 00 port settings<br>- 00 port settings<br>- 00 permissions in Ho<br>- 00 premissions in Ro<br>- 00 premissions in Ro<br>- 00 permissions in Ro<br>- 00 permi | Name<br>APN<br>Default target L <sup>US</sup> Address<br>Default target IP Ado<br>GPRS PPP password<br>GPRS PPP username<br>GPRS Self Port<br>GPRS Target Port<br>Modem type code for Oper<br>Modem type code for Oper<br>Enter value:<br>intereal<br>Units: string | Value<br>intereal<br>s (operati<br>Click APN. Enter f<br>value in the dialo<br>box.<br>231<br>ational S 4 (TCP/IP over | Type<br>AnsiString<br>AnsiString<br>the<br>gue<br>gue<br>Decimal | Address<br>0036<br>2464<br>0066<br>0141<br>0008<br>0107<br>0109<br>0074 | Units<br>string<br>string<br>string    | Size/Bit index<br>30<br>32<br>4<br>24<br>24<br>2<br>2<br>1 | Modif<br>פריל<br>3 יובר<br>9 קטוב<br>4 קטוב<br>קטוב<br>11 יום |
| GPS Callibration     Informative Parameters     H- Inputs&Outputs                                                                                                    |                                                                                                    |                                                                                                    |                                                                  | 4                                                                       | СОМ 7                                  |                                                            | •                                                             |

At this point, procood to initial configuration of ID addresses

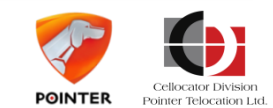

# Initial configuration

| Ellocator Programmer Ver 8.1.0.71                                                                                                    |                                                                                                    |                                                                              |                                                                                 |                                                                                                    |                                 | ٤ś                                                         |
|----------------------------------------------------------------------------------------------------|----------------------------------------------------------------------------------------------------|------------------------------------------------------------------------------|---------------------------------------------------------------------------------|----------------------------------------------------------------------------------------------------|---------------------------------|------------------------------------------------------------|
| File       Edit       Search       View       Communication         D       Image: Communication       Image: Communication       Image: Communication       Image: Communication         Address       01       Communication       Image: Communication       Image: Communication                                                                                                    | CAN Help<br>↓ ?   \$   ₩   ●   ₩   6<br>ion\Communication settings\GPRS Setting                                                                                                    | 🔛   🗐   🚳<br>gs\Operation. 💌                                                 | 🖂   👼                                                                           | · ₩ · • • • • • • • • • • • • • • • • •                                                                             | • • •                           |                                                            |
| <ul> <li>Image: Home of the setting setting setti</li></ul> | Name APN Default target DNS Address (operating Default target IP Address (For GPRS) GPRS PPP password GPRS Self Port GPRS Self Port GPRS Target Port Modem type code for Operational S Enter value: 62.0.95.28 COK | Value<br>intereal<br>62.0.95.28<br>231<br>231<br>4 (TCP/IP over<br>ss (For G | Type<br>AnsiString<br>AnsiString<br>Unix IP<br>AnsiString<br>Decimal<br>Decimal | Address Units<br>0036 string<br>2464<br>Click Default target I<br>Address (for GPRS).<br>Enter the address.<br>0004 | Size/Bit index<br>30<br>32<br>P | Modif<br>פריל<br>113 פריל<br>קטוב<br>קטוב<br>קטוב<br>11 כר |
| GPS Callibration     Informative Parameters     Inouts&Outputs     III                                                                                                    | < [                                                                                                    |                                                                              |                                                                                 | COM 7                                                                                                    |                                 | •                                                          |

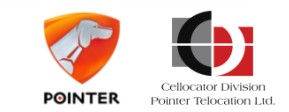

# Initial configuration

| Cellocator Programmer Ver 8.1.0.71                                                                                                    |                                                                                                    |                                                                              |         |                                                         |                           |                                                                                          | 25                                            |
|----------------------------------------------------------------------------------------------------|----------------------------------------------------------------------------------------------------|------------------------------------------------------------------------------|---------|---------------------------------------------------------|---------------------------|------------------------------------------------------------------------------------------|-----------------------------------------------|
| File     Edit     Search     View     Communication       □     □     □     □     □     □     □       Address     □     1     Communication     and Configuration                                                                                                    | i C <u>A</u> N <u>H</u> elp                                                                                                    | <b>         </b>                                                             | N 🖸 🛛 😽 | 🖼   🛃                                                   | <b>2</b>    🚣             |                                                                                          |                                               |
| Address 01 Communication and Configurat<br>□ hw_31_fw_32c_Cello-IQ50_V809-del ▲<br>□ 01 Communication and Configura<br>□ Cell ID<br>□ Communication settings<br>□ 1-Wire port settings<br>□ COM port settings<br>□ COM port settings<br>□ Comm. Permissions in Ho<br>□ Data Forwarding from CO<br>□ Distress Session configur<br>□ GPRS Settings<br>□ Acknowledge 0TA<br>□ Anti flooding<br>□ Jamming Detection<br>□ Maintenance Server<br>□ Maintenance Server<br>□ Mask IP Up events<br>□ Operational Server Si<br>□ Offline tracking<br>□ SMS Settings<br>□ Wake Up Messages<br>□ GPS Callibration<br>□ Informative Parameters | In the setting of the setting of the | sSOperation Value<br>intereal<br>62.0.95.28<br>231<br>231<br>4 (TCF7m<br>mal | Cancel  | Address<br>0036<br>2464<br>0066<br>0141<br>0008<br>0107 | Units<br>string<br>string | Size/Bit index         30         32         4         24         24         2         1 | Moc<br>117<br>312<br>117<br>612<br>110<br>111 |
|                                                                                                    |                                                                                                    |                                                                              |         |                                                         | COM 7                     |                                                                                          | '                                             |

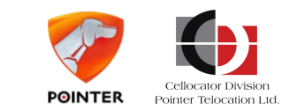

# **Initial configuration**

Cellocator Programmer Ver 8.1.0.71

In the **CSA Configuration\Communication Settings** you will set up the communications relevant to the CSA.

File Edit Search View Communication CAN Help 🗅 🚔 🔚 🛛 2 2 10 Cart Address 07 CSA Configuration\Communication Settings\Real Time Event CSA Server\ 5 9 🛃 Go 臣 開 • Θ ⊡ hw\_31\_fw\_32c\_Cello-IQ50\_V809-del ▲ Name Value Туре Address Units Size/Bit index Modif E 01 Communication and Configura Configuration Neve E Cell ID 😹 RT Event server CSA - IP Address 62.0.95.28 Unix IP 1900 פריל - Communication settings Connection type to event CSA server 3 (TCPAN) 1940 Bitscript קטרב - 1-Wire port settings D Listenning UDP Port 233 פריל COM port settings Set up the **RT Event** AnsiStri 🚯 RT Event server CSA - DNS Address קטרב Comm. Permissions in Ho server CSA IP Address. D Target Port (UDP and TCP) 233 Decima פריל Comm. Permissions in Ro Data Forwarding from CO Distress Session configur E GPRS Settings 🌺 RT Event server CSA - IP Addres... 💷 💷 88 Acknowledge OTA Anti flooding Enter value: **H** Jamming Detection Maintenance Server 62.0.95.28 Mask IP Up events Operational Server St + Offline tracking 🥒 ОК . 🗙 Cancel SMS Settings ---- Wake Up Messages + GPS Callibration Informative Parameters + Inputs&Outputs 4 III. 111 COM 7

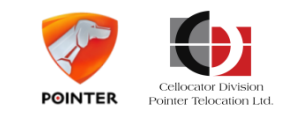

# Initial configuration

| Cellocator Programmer Ver 8.1.0.71                                                                                                    |                                                                                                    |                                                                              |                                               |                                                       |             | 43                                            |
|----------------------------------------------------------------------------------------------------|----------------------------------------------------------------------------------------------------|------------------------------------------------------------------------------|-----------------------------------------------|-------------------------------------------------------|-------------|-----------------------------------------------|
| File Edit <u>S</u> earch <u>View</u> <u>Communication</u>                                                                                                    | n C <u>A</u> N <u>H</u> elp                                                                                                    |                                                                              |                                               |                                                       |             |                                               |
|                                                                                                    | 1 ?   2   3   0   4   6                                                                                                    | )   🖢   💷   🍳                                                                |                                               | 🐨   🖂   🔳 📗 🚠                                         |             |                                               |
| Address 07 CSA Configuration\Communica                                                                                                    | ation Settings\Real Time Event CSA Serv                                                                                                    | ver\                                                                         | 🔁 Go                                          | G 🕒 🔊 🕅 🥅                                             | 🕺 🔒         |                                               |
| <ul> <li>Image: Image: Im</li></ul> | Name<br>Configuration<br>Connection type to event CSA - IP Address<br>Connection type to event CSA servi<br>Listenning UDP Port<br>RT Event server CSA - DNS Addres<br>Target Port (UDP and TCP)<br>Listenning UDP Port -<br>Enter value:<br>233 | Value       62.0.95.28       er     3 (TCP/IP)       233       233       233 | Unix IP<br>Bitscript<br>Decima<br>Decima<br>U | Address Units 1900 1940 et up the Listening JDP Port. | 4<br>1<br>2 | Modif<br>Neve<br>פריל<br>קטוב<br>קטוב<br>פריל |
| Uperational Server Si     Offline tracking     SMS Settings     Wake Up Messages     GPS Callibration     Informative Parameters     III                                                                                                    | < OK                                                                                                    |                                                                              | Cancel                                        |                                                       |             | •                                             |
|                                                                                                    |                                                                                                    |                                                                              |                                               | СОМ 7                                                 |             | 11                                            |

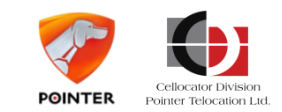

# Initial configuration

| Cellocator Programmer Ver 8.1.0.71                                                                                                    | n CAN Hala                                                                                                    |                                                        |                                            |                                                                  |                        | 23                                   |
|----------------------------------------------------------------------------------------------------|----------------------------------------------------------------------------------------------------|--------------------------------------------------------|--------------------------------------------|------------------------------------------------------------------|------------------------|--------------------------------------|
|                                                                                                    | n c <u>an r</u> ep<br><b>1</b>   ?   ≎   ₩   ●   ₩   6                                                                                                    |                                                        |                                            |                                                                  |                        | ŕ                                    |
| Address 07 CSA Configuration\Communic                                                                                                    | ation Settings\Real Time Event CSA Serv                                                                                                    | er\ 💽                                                  | 🔁 Go                                       | 3 6 🤊 🕅 🖽                                                        | 📢 🔒                    |                                      |
| ⊡ hw_31_fw_32c_Cello-IQ50_V809-del ▲                                                                                                    | Name                                                                                                    | Value                                                  | Туре                                       | Address Units                                                    | Size/Bit index         | Modi                                 |
| <ul> <li>O1 Communication and Configura</li> <li>Cell ID</li> <li>Communication settings         <ul> <li>COM port settings</li> <li>COM port settings</li> <li>Communication settings</li> <li>COM port settings</li> <li>Communication settings</li> <li>Communication settings</li> <li>Communication settings</li> <li>Communication settings</li> <li>Communication settings</li> <li>Communication settings</li> <li>Communication settings</li> <li>Communication settings</li> <li>Communication Permissions in Ho</li> <li>Comm. Permissions in Ro</li> <li>Data Forwarding from CO</li> <li>Data Forwarding from CO</li> <li></li></ul></li></ul> | Configuration<br>RT Event server CSA - IP Address<br>Connection type to event CSA serve<br>Listenning UDP Port<br>RT Event server CSA - DNS Address<br>Target Port (UDP and TCP)<br>Target Port (UDP and TCP)<br>Content value:<br>233<br>Content value:<br>233 | 62.0.95.28<br>r 3 (TCP/IP )<br>233<br>233<br>CP) - Dec | Unix IP<br>Bitscript<br>Decimal<br>Decimal | 1900<br>1940<br>1936<br>1904<br>1938<br>Set up the <b>Target</b> | 4<br>1<br>2<br>32<br>2 | Neve<br>פריל<br>קטוב<br>קטוב<br>פריל |
| Inputs&Outputs                                                                                                    | 4                                                                                                    | m                                                      |                                            |                                                                  |                        |                                      |
|                                                                                                    | 1                                                                                                    |                                                        |                                            | COM                                                              | 7                      |                                      |

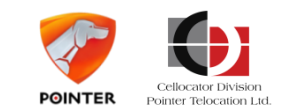
| Ellocator Programmer Ver 8.1.0.71                                                                                                    | a fire tax many particle part                                                                                                    |                                                                |                                                           |                                                                                          |                                                                      | 63                                           |
|----------------------------------------------------------------------------------------------------|----------------------------------------------------------------------------------------------------|----------------------------------------------------------------|-----------------------------------------------------------|------------------------------------------------------------------------------------------|----------------------------------------------------------------------|----------------------------------------------|
| File Edit <u>Search View Communication</u>                                                                                                    | n CAN Help                                                                                                    |                                                                | 🖂   👼                                                     |                                                                                          |                                                                      |                                              |
| <ul> <li>hw_31_fw_32c_Cello-IQ50_V809-del</li> <li>O1 Communication and Configura</li> <li>Cell ID</li> <li>Communication settings</li> <li>COM port settings</li> <li>COM port settings</li> <li>Comm. Permissions in Ho</li> <li>Comm. Permissions in Ro</li> <li>Data Forwarding from CO</li> <li>Distress Session configur</li> <li>GPRS Settings</li> <li>Acknowledge OTA</li> <li>Anti flooding</li> <li>Jamming Detection</li> <li>Maintenance Server</li> <li>Mask IP Up events</li> <li>Operational Server Si</li> <li>Offline tracking</li> <li>SMS Settings</li> <li>Wake Up Messages</li> <li>GPS Callibration</li> <li>Informative Parameters</li> </ul> | Name Configuration RT Event server CSA - IP Address Connection type to event CSA serve Listenning UDP Port RT Event server CSA - DNS Address Target Port (UDP and TCP) Connection type to even Select Value: TCP/IP UDP/IP Not supported Not supported TCP/IP TCP/IP | Value<br>62.0.95.28<br>(3(TCP/IP))<br>233<br>233<br>ant CSA se | Type<br>Unix IP<br>Bitscript<br>Decimal<br>An-<br>Decimal | Address Units<br>1900<br>1940<br>1936<br>Select Connec<br>the CSA serve<br>TCP/IP or UDI | Size/Bit index<br>4<br>1<br>2<br>ction type to<br>r, either<br>P/IP. | Modi<br>Perv<br>קטוב<br>קטוב<br>קטוב<br>פריל |
|                                                                                                    |                                                                                                    |                                                                |                                                           | COM                                                                                      | 17                                                                   |                                              |

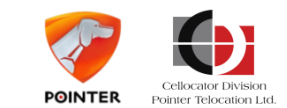

| Cellocator Programmer Ver 8.1.0.71<br>File Edit Search View Communication                                                                                                    | n CAN Help                                                                                                    |                                              |                                                                                |                                                                                                    |                                                | 23                                   |
|----------------------------------------------------------------------------------------------------|----------------------------------------------------------------------------------------------------|----------------------------------------------|--------------------------------------------------------------------------------|----------------------------------------------------------------------------------------------------|------------------------------------------------|--------------------------------------|
| □     □     □     □     □     □     □     □     □     □     □     □     □     □     □     □     □     □     □     □     □     □     □     □     □     □     □     □     □     □     □     □     □     □     □     □     □     □     □     □     □     □     □     □     □     □     □     □     □     □     □     □     □     □     □     □     □     □     □     □     □     □     □     □     □     □     □     □     □     □     □     □     □     □     □     □     □     □     □     □     □     □     □     □     □     □     □     □     □     □     □     □     □     □     □     □     □     □     □     □     □     □     □     □     □     □     □     □     □     □     □     □     □     □     □     □     □     □     □     □     □     □     □     □     □     □     □     □     □     □     □     □     □     □     □     □ </th <th></th> <th></th> <th>D   🖂   🐻  </th> <th>🖼   🕢   🔳 📙 🚢<br/>(3 6) 🎓   🖽 🕅</th> <th></th> <th>-</th> |                                                                                                    |                                              | D   🖂   🐻                                                                      | 🖼   🕢   🔳 📙 🚢<br>(3 6) 🎓   🖽 🕅                                                                                                    |                                                | -                                    |
| <ul> <li>hw_31_fw_32c_Cello-IQ50_V809-del ▲</li> <li>○ 01 Communication and Configura</li> <li>○ Cell ID</li> <li>○ Communication settings</li> <li>○ COM port settings</li> <li>○ COM port settings</li> <li>○ Comm. Permissions in Ho</li> <li>○ Comm. Permissions in Ro</li> <li>○ Data Forwarding from CO</li> <li>○ Distress Session configur</li> </ul>                                                                                                    | Name  FTP (TFTP) Port  FTP (TFTP) Server DNS Address  FTP (TFTP) Server IP Address  FTP authentication password  FTP authentication username  FTP or TFTP selection  TFTP Self UDP Port | Value<br>69<br>62.0.95.28<br>0 (TFTP)<br>232 | Type<br>Decimal<br>AnsiString<br>Unix IP<br>AnsiString<br>Bitscript<br>Decimal | Address         Units           2080         2046           2042         2040           1940         Set the FT           1940         address. | Size/Bit index<br>2<br>32<br>4<br>P/TFTP serve | Modi<br>מבר<br>קטרב<br>קטריל<br>פריל |
| GPRS Settings     Acknowledge OTA     GPA Anti flooding     GP- Jamming Detection     GP- Maintenance Server     Mask IP Up events     Operational Server S     Offline tracking     SMS Settings                                                                                                    | Enter value:<br>62.0.95.28                                                                                                    | dress - U                                    | Cancel                                                                         |                                                                                                    |                                                |                                      |
| Wake Up Messages GPS Callibration Informative Parameters                                                                                                    | · [                                                                                                    |                                              |                                                                                | <br>COM 7                                                                                                    |                                                | *                                    |

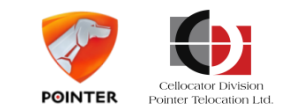

| Cellocator Programmer Ver 8.1.0.71                                                                                                    |                                                                            |                 |                                    |                                 |                          | 25          |
|----------------------------------------------------------------------------------------------------|----------------------------------------------------------------------------|-----------------|------------------------------------|---------------------------------|--------------------------|-------------|
|                                                                                                    |                                                                            | 8 2 9 0         | s 🛛 🕹                              |                                 |                          | 1           |
| Address 07 CSA Configuration\Communica                                                                                                    | ation Settings\FTP(TFTP) CSA Serve                                         | er\ 💌           | 🔁 Go                               | 301                             | T 🎟 🛛 🚷 🗍 🔒              |             |
| ∃ hw_31_fw_32c_Cello-IQ50_V809-del ▲                                                                                                    | Name                                                                       | Value           | Туре                               | Address Units                   | Size/Bit index           | Mod         |
| E - UI Communication and Configura                                                                                                    | FTP (TFTP) Port<br>FTP (TFTP) Server DNS Addre                             | 69<br>ss        | Decimal<br>AnsiString              | 2080<br>2046                    | 2<br>32                  | מבר<br>זטוב |
| Communication settings<br>                                                                                                    | HTP (TFTP) Server IP Address                                               | 62.0.95.28      | Unix IP                            | 2042                            | 4                        | פריל        |
| — Comm. Permissions in Ho     =     — Comm. Permissions in Ro     — Comm. Permissions in Ro     — Data Forwarding from CO     — Distress Session configur           | FTP authentication username<br>FTP or TFTP selection<br>TFTP Self UDP Port | 0 (TFTP)<br>232 | AnsiString<br>Bitscript<br>Decimal | 1940<br>2078 Set ti<br>2078 num | he FTP/TFTP Port<br>ber. |             |
| <ul> <li>GPRS Settings</li> <li>Acknowledge OTA</li> <li>Anti flooding</li> <li>Jamming Detection</li> <li>Maintenance Server</li> <li>Mask IP Up events</li> </ul> | Enter value:                                                               | lecimal 😐       |                                    |                                 |                          |             |
| Operational Server Si     Offline tracking     SMS Settings     Wake Up Messages     OFS Callibration                                                               | ОК                                                                         |                 | X Cancel                           |                                 |                          |             |
| TH- Inputs&Outputs                                                                                                    |                                                                            |                 |                                    |                                 |                          |             |
|                                                                                                    | (*)                                                                        | 111             |                                    |                                 |                          |             |

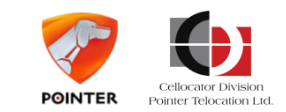

| Cellocator Programmer Ver 8.1.0.71                                                                                                    | · · · · · · · · · · · · · · · · · · ·                                                   |            |                     |                            |                | 63    |
|----------------------------------------------------------------------------------------------------|-----------------------------------------------------------------------------------------|------------|---------------------|----------------------------|----------------|-------|
| File Edit <u>Search View C</u> ommunication                                                                                                    | n C <u>A</u> N <u>H</u> elp                                                             |            |                     |                            |                |       |
| D 😅 🔲   🧼   🚠 🏝 🎽                                                                                                    | L   ?   #   #   •   •   •   £                                                           |            |                     |                            |                |       |
| Address 07 CSA Configuration\Communica                                                                                                    | ation Settings\FTP(TFTP) CSA Server\                                                    | •          | 🛃 Go 📗              | G 🕄 🏄 🛱 🏛                  | 😽 🔒            |       |
| ⊡- hw_31_fw_32c_Cello-IQ50_V809-det ▲                                                                                                    | Name                                                                                    | Value      | Туре                | Address Units              | Size/Bit index | Modif |
| 🖻 01 Communication and Configura                                                                                                    | FTP (TFTP) Port                                                                         | 69         | Der                 |                            |                | במבר  |
| ⊡ Cell ID                                                                                                    | 📴 FTP (TFTP) Server DNS Address                                                         |            | An                  |                            |                | קטרב  |
| Communication settings                                                                                                    | FTP (TFTP) Server IP Address                                                            | 62.0.95.28 | <sup>Un</sup> Seleo | ct either <b>FTP or TF</b> | TP.            | פריל  |
|                                                                                                    | FTP authentication password                                                             |            | A Geree             |                            |                | קטרב  |
| Comm Permissions in Ho                                                                                                    | FTP authentication username                                                             |            |                     |                            |                | ני 21 |
| - Comm. Permissions in Ro                                                                                                    | FTP or TFTP selection                                                                   | 0 (TFTP)   | Bitsoner            | 1010                       |                | במבר  |
| - Data Forwarding from CO                                                                                                    | D TFTP Self UDP Port                                                                    | 232        | Decimal             | 2078                       | 2              | במבר  |
| GPRS Settings     GPRS Settings     Acknowledge OTA     GPA Anti flooding     GPA Jamming Detection     GPA Maintenance Server     Mask IP Up events     Operational Server Si     Offline tracking     SMS Settings     Wake Up Messages | FTP or TFTP selection -<br>Select Value:<br>TFTP<br>TFTP<br>FTP<br>Reserved<br>Reserved | Bitscript  |                     | <b>₽</b>                   |                |       |
| GPS Callibration     Informative Parameters     Inouts&Outputs                                                                                                    |                                                                                         | III        |                     |                            |                | Þ     |
|                                                                                                    |                                                                                         |            |                     | СОМ                        | 7              | 1     |

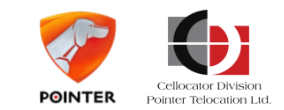

## **Initial configuration**

Launch the **CSA Communication Manager Server** to enable viewing CSA massages in the **Communication Center.** 

| Reset Counter         | ]        |         | Load INI f   | ile Log Settings |
|-----------------------|----------|---------|--------------|------------------|
| ts List<br>pdate List |          |         |              | 📝 Auto Update    |
| it ID                 | Protocol | Address | Last Message |                  |
|                       |          |         |              |                  |
|                       | II.      |         |              |                  |
|                       |          |         |              |                  |
|                       |          |         |              |                  |
|                       |          |         |              |                  |
|                       |          |         |              |                  |
|                       |          |         |              |                  |
|                       |          |         |              |                  |
|                       |          |         |              | Clear            |

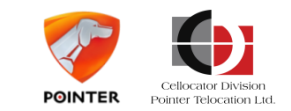

1 4 4055 00740

# Topics

- Introduction
- Evaluation
  - Setting up evaluation environment
  - First Steps with Cello IQ
  - Initial setup scenario
- PL configuration Scenarios

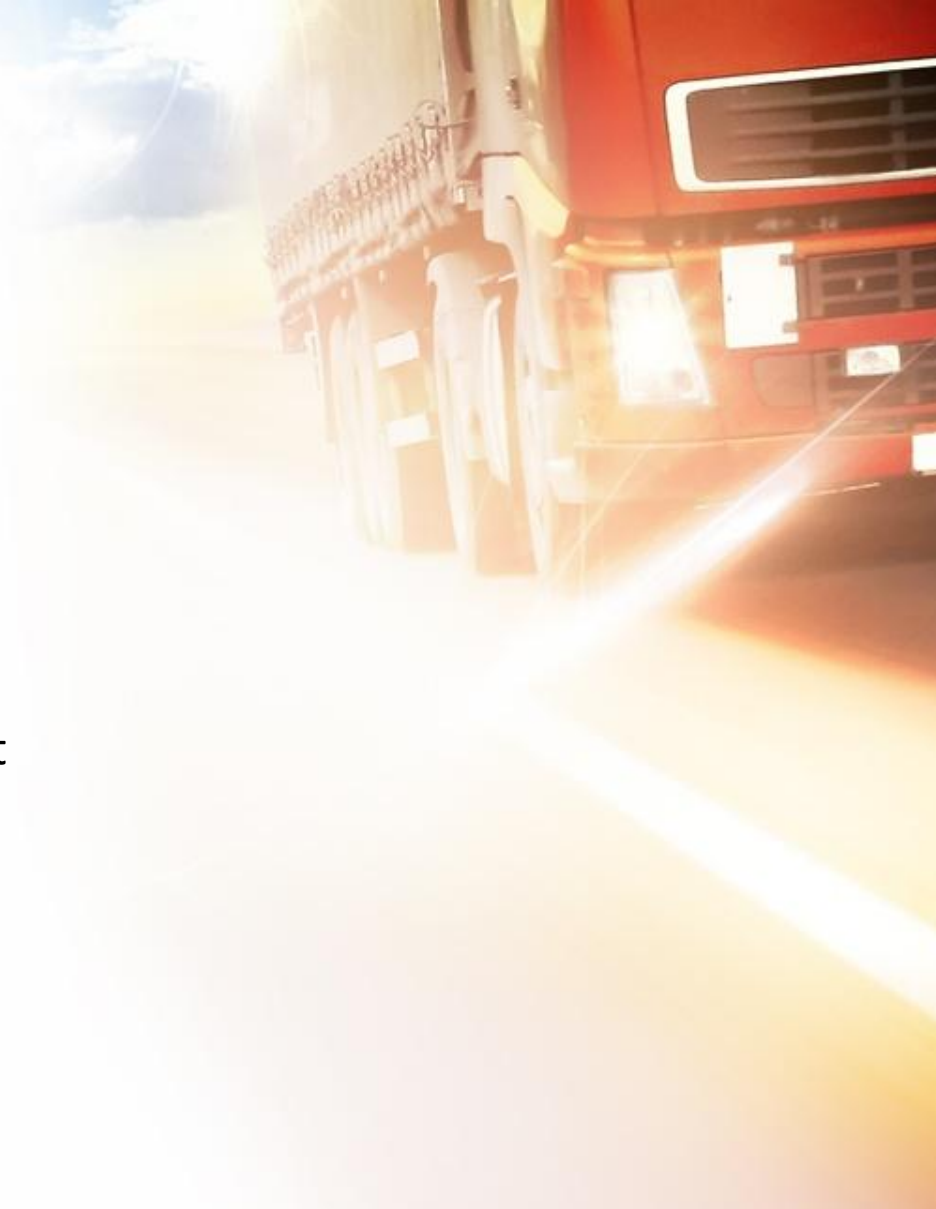

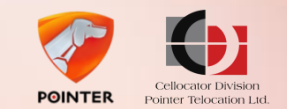

### PL configuration Scenarios Introduction to PL Configuration

- Once the Evaluation environment is set up, you can proceed to test the unit, learn it's functionalities and test your settings, by checking different scenarios using PL configurations
- You will use the Cellocator Programmer for configuration and the Communication Center for viewing the results

We have prepared for you some scenarios that will demonstrate different PL parameters. Let's start!

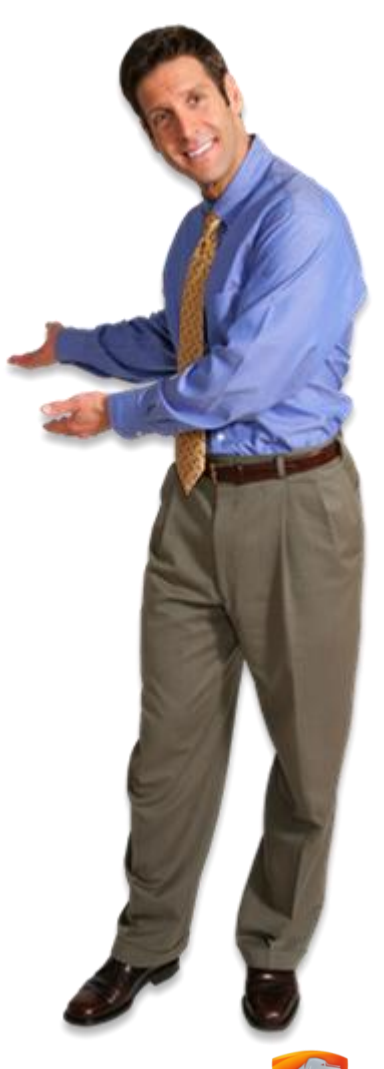

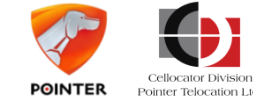

| Parameter<br>name | PL configuration<br>Scenario C        | Simulation                  | Output expected                                                                                       |
|-------------------|---------------------------------------|-----------------------------|----------------------------------------------------------------------------------------------------|
| EDR               | Enabled + custom pre and post values. | Crash (Impact on the table) | Unit Transmit pre and post<br>EDR to FTP/TFTP<br>+ Crash event message to<br>CSA server (GPRS or SMS) |
| Vehicle type      | LCV                                   | -                           | -                                                                                                    |

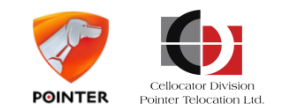

### Scenario 1 – EDR enabled

| Cellocator Programmer Ver 8.1.0.71                                                                                                    | <b>Scenario 1</b> , make sure to perform the initial setup as described in the previous chapter.                                                                                                    |
|----------------------------------------------------------------------------------------------------|----------------------------------------------------------------------------------------------------|
| File       Edit       Search       View       Communication       CAN       Help         D       D | Open the <b>CSA Configuration\Application Configuration</b><br>folder. Click on <b>Vehicle Type</b> to edit it.                                                                                                    |
| <ul> <li>hw_31_fw_32c_Cello-IQ50_V808-def.P</li> <li>O1 Communication and Configuration</li> <li>Cell ID</li> <li>Communication settings</li> <li>1-Wire port settings</li> <li>COM port settings</li> <li>Comm. Permissions in Home</li> <li>Comm. Permissions in Roar</li> <li>Data Forwarding from COM</li> <li>Distress Session configuration</li> <li>GPRS Settings</li> <li>Acknowledge OTA</li> <li>Anti flooding</li> <li>Jamming Detection</li> <li>Maintenance Server Su</li> <li>Mask IP Up events</li> <li>Operational Server Sup</li> <li>Offline tracking</li> <li>SMS Settings</li> <li>Wake Up Messages</li> <li>GPS Callibration</li> <li>Informative Parameters</li> <li>Immine Venice type</li> </ul>                                                                                                    | Value Type Address Units          Value       Type       Address       Units         1 (1 - Enable)       Flag       1944         0 (EDR)       Flag       1942         0 (0 - Disable)       Flag       1942         1 (1 - Enable)       Flag       1943         1 (1 - Enable)       Flag       1944         1 (1 - Enable)       Flag       1943         1 (1 - Enable)       Flag       1943         1 (1 - Enable)       Flag       1943         1 (1 - Enable)       Flag       1943         1 (1 - Enable)       Flag       1943         1 (1 - Enable)       Flag       1943         1 (1 - Enable)       Flag       1942         old       Select Large Van from       1942         Select Large Van from       1942       1942         old       3 (20Hz)       Decimal       1950         r ends (real time FTP)       0 (0 - Disable)       Flag       1944         0 (Private)       Decimal       2004       004 |
| Unit ID: 200201 Unlocked Hardware ver.: 31 Software ver.:                                                                                                    | 32d Protocol ver.: 4 Telit GE864 Automotive COM 7                                                                                                    |

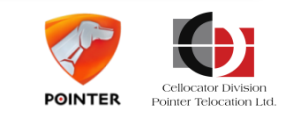

Before you proceed to configure the PL according to

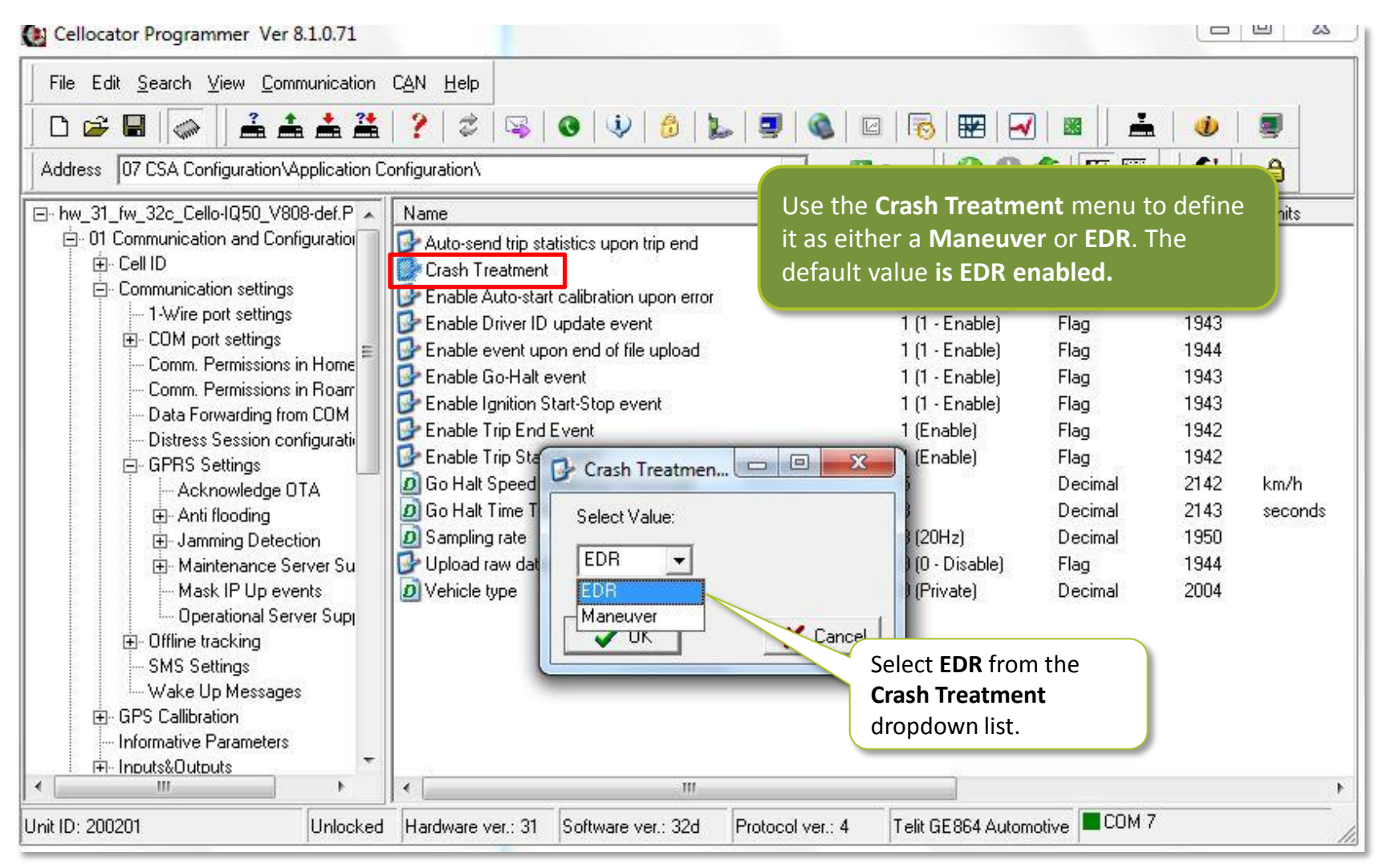

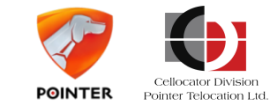

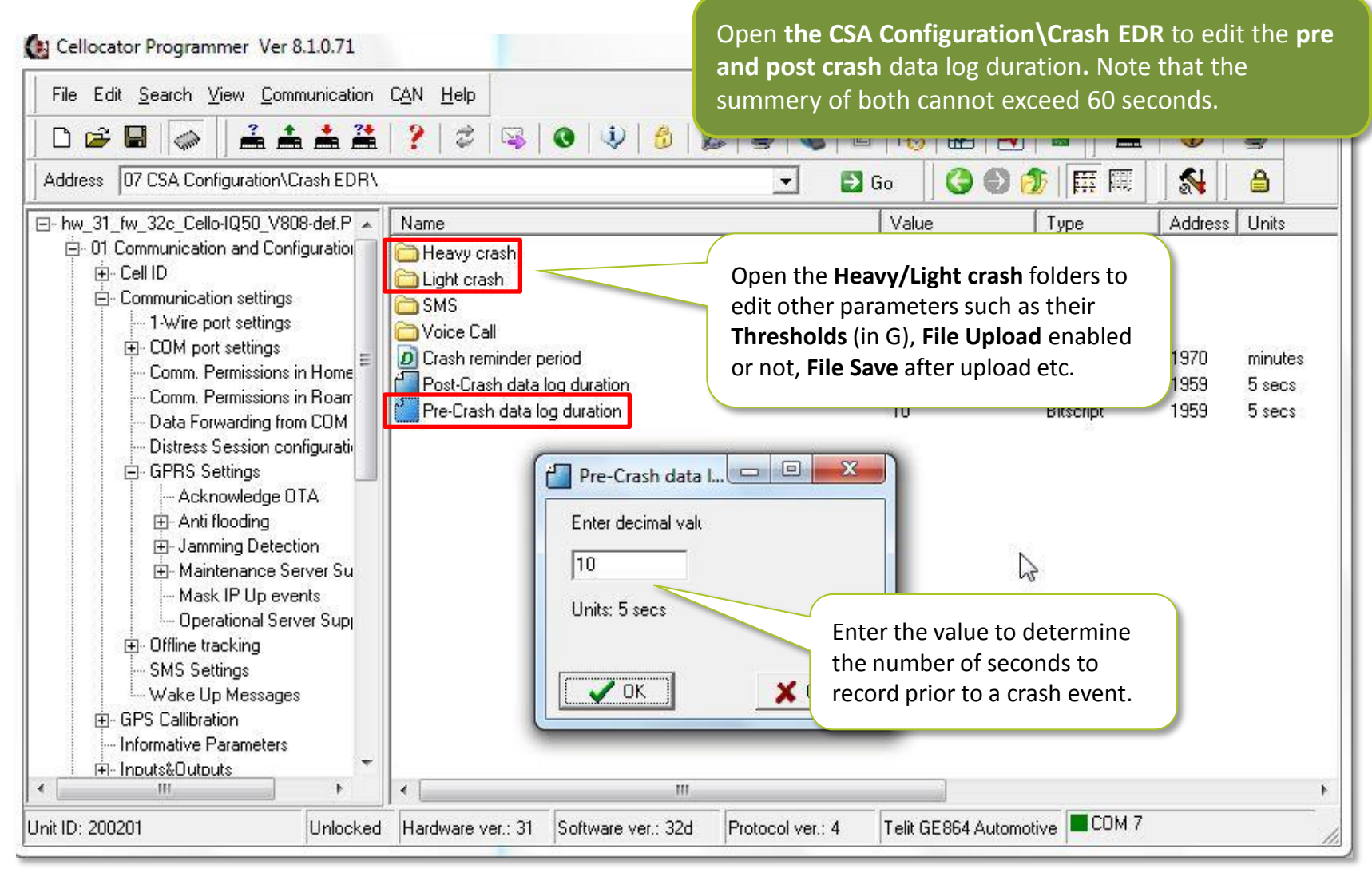

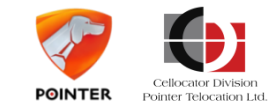

| Lellocator Programmer Ver 8.1.0.71                                                                                                    |                                                                                                    | You can s                                                                                          | search for a d                 | certain              | configurabl        | e paramete  | er by                                |
|----------------------------------------------------------------------------------------------------|----------------------------------------------------------------------------------------------------|----------------------------------------------------------------------------------------------------|--------------------------------|----------------------|--------------------|-------------|--------------------------------------|
| File     Edit     Search     View     Communication       D     D     By     Address       by     Parameter     Name                                                                                                    | CAN Help                                                                                                    | using the                                                                                          | e <b>Search</b> mer            | nu.<br>≝∣≝           |                    |             |                                      |
| Address   <br>Address   <br>Address                                                                                                    | tings\                                                                                                    | <u> </u>                                                                                           | 🛃 Go 🛛 🕻                       | 3 6 6                | ▶   臣 職            | 😽   🔒       |                                      |
| <ul> <li>INV_31_INV_32_Contractor and Configura</li> <li>○ Cell ID</li> <li>○ Communication settings</li> <li>○ GPS Callibration</li> <li>○ Informative Parameters</li> <li>○ Inputs&amp;Outputs</li> <li>○ Modern &amp; SIM</li> <li>○ Power Management</li> <li>○ Voice Call Settings</li> <li>○ 02 Distance&amp;Speed events</li> <li>○ 03 Time&amp;Trip events</li> <li>○ 04 Inputs Events</li> <li>○ 05 Power Events</li> <li>○ 05 Power Events</li> <li>○ 06 Geo-Fences and Towing</li> <li>○ 07 CSA Configuration</li> <li>○ Application Configuration</li> <li>○ Crash EDR</li> <li>○ Heavy crash</li> <li>○ Light crash</li> <li>○ SMS</li> </ul> | Attributes Per Severi<br>Continuous maneuw<br>Maneuver Detection<br>Cogged post-maneur<br>Cogged pre-maneuw<br>Minimum Speed for N | Click the <b>Search</b> menu to<br>the dropdown list. Here<br>choose to search by dif<br>criteria. | to open<br>e you can<br>ferent | 2003<br>2002<br>1992 | sec<br>sec<br>km/h | 1<br>1<br>1 | Neve<br>Neve<br>Neve<br>במבר<br>קטוב |
| Voice Call                                                                                                    | *                                                                                                    | III                                                                                                |                                |                      |                    |             | •                                    |
|                                                                                                    |                                                                                                    |                                                                                                    |                                |                      | COM 7              |             |                                      |

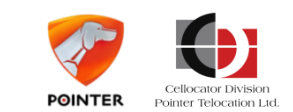

Cellocator Programmer Ver 8.1.0./1

### Scenario 1 – EDR enabled

One the PL configuration is complete, download the settings to the unit. A confirmation dialogue box appears upon success. You will need to reset the unit now.

| Address                                                                                                    | ▙▏?   \$   \$   \$   \$   \$   \$   \$   \$   \$                                                                                        |
|----------------------------------------------------------------------------------------------------|----------------------------------------------------------------------------------------------------|
| Address                                                                                                    |                                                                                                    |
| 4 8                                                                                                    | 🔽 🔁 Go 🛛 🌀 🎒 🚟 🗮 🖉 🍰                                                                                                    |
| <ul> <li>hw_31_fw_32c_Cello-IQ50_V808-det</li> <li>01 Communication and Configure</li> <li>Cell ID</li> <li>Communication settings</li> <li>1-Wire port settings</li> <li>COM port settings</li> <li>COM port settings</li> <li>Comm. Permissions in Home</li> <li>Comm. Permissions in Roar</li> <li>Data Forwarding from COM</li> </ul> | Value Address Units Click to download onfiguration to the unit. Click Reset to reset the unit. Click Configuration OS External Keyboard |
| confirmation dialogue box ppears.                                                                                                    | Information<br>Querying, programming and verification completed successfully!                                                           |
| Operational Server Supp     Offline tracking     SMS Settings     Wake Up Messages     GPS Callibration     Informative Parameters     Informative Trademeters     Inoutset                                                                                                    |                                                                                                    |
|                                                                                                    | ed Hardware ver.: 31 Software ver.: 32d Protocol ver.: 4 Telit GE864 Automotive ■COM 7                                                  |

-----

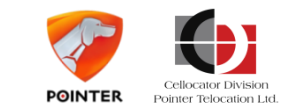

A Communication Center (Cello) Ver 3.1.0.76 File Communication Actions Help

Traffic Filter

### Scenario 1 – EDR enabled

To test **EDR** configuration, you need to simulate a crash event. This is done by shaking and or slamming the unit on a hard surface.

The crash event report appears according to the Pre/Post data log duration, configured in the previous steps.

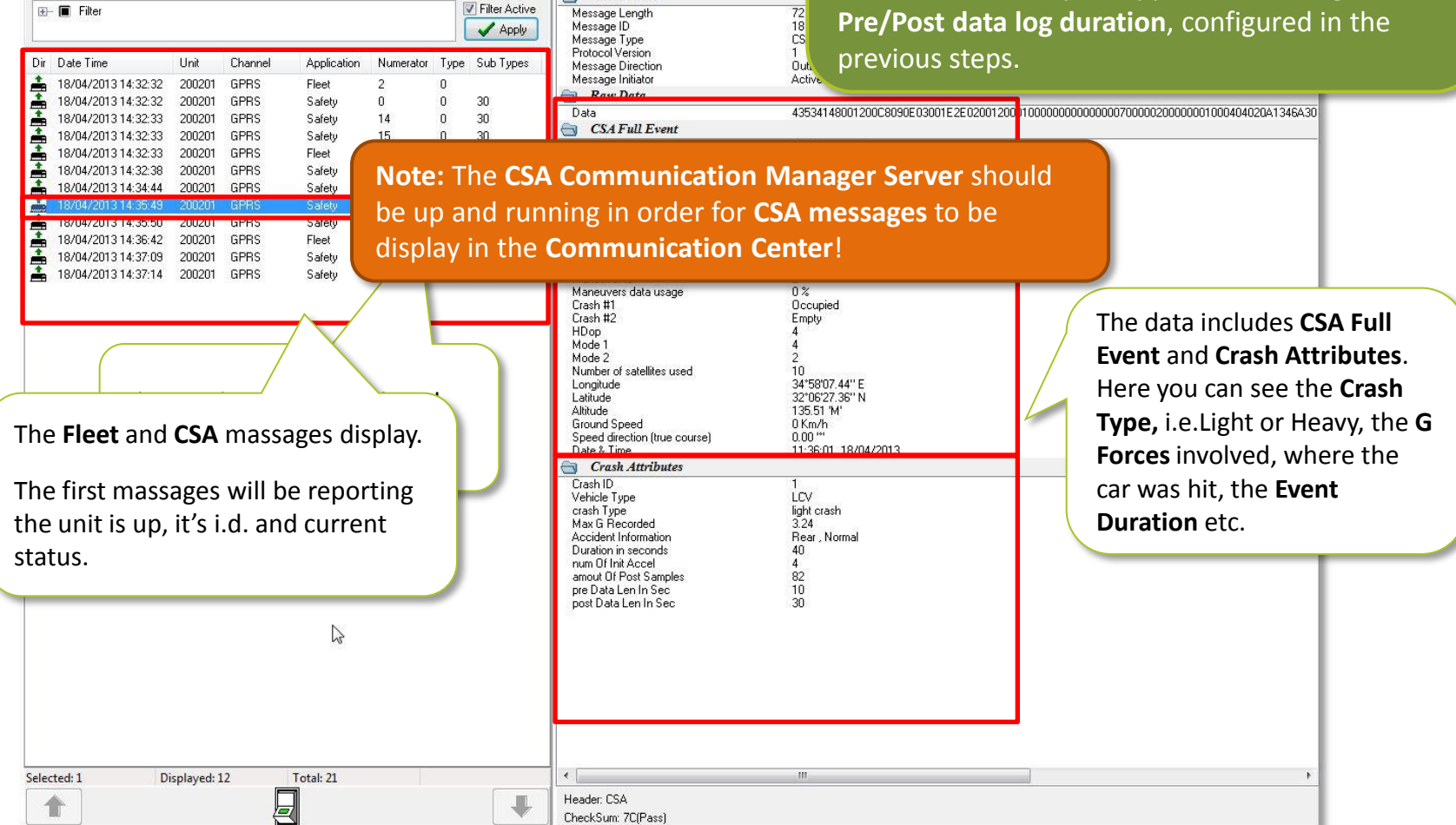

CSA Header

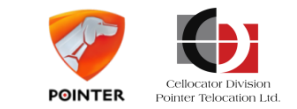

A Communication Center (Cello) Ver 3.1.0.76

### Scenario 1 – EDR enabled

Once the file upload to the FTP/TFTP is complete, you can view the raw data via the **CSA File Display.** 

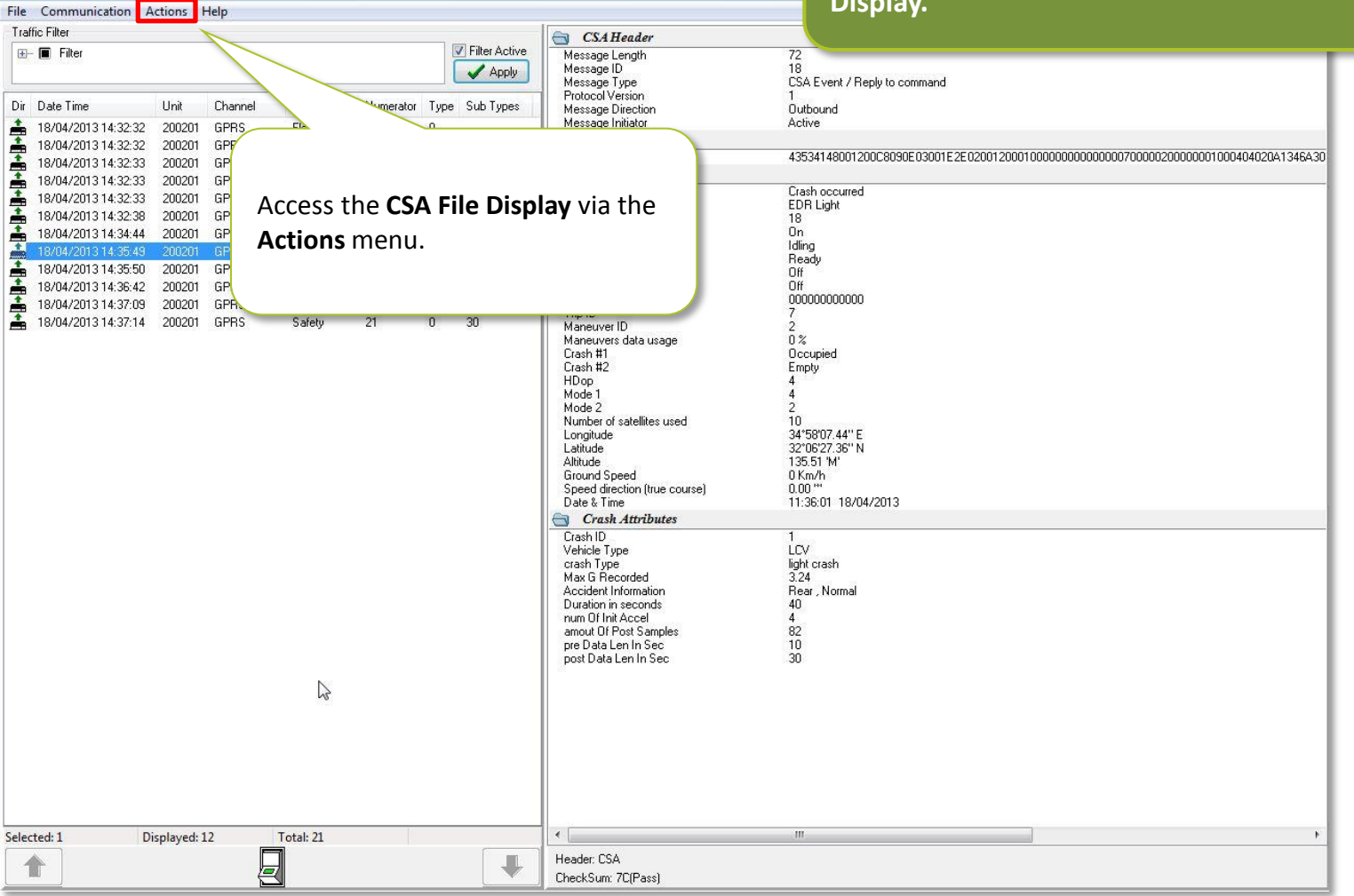

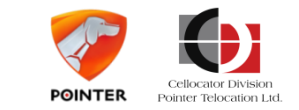

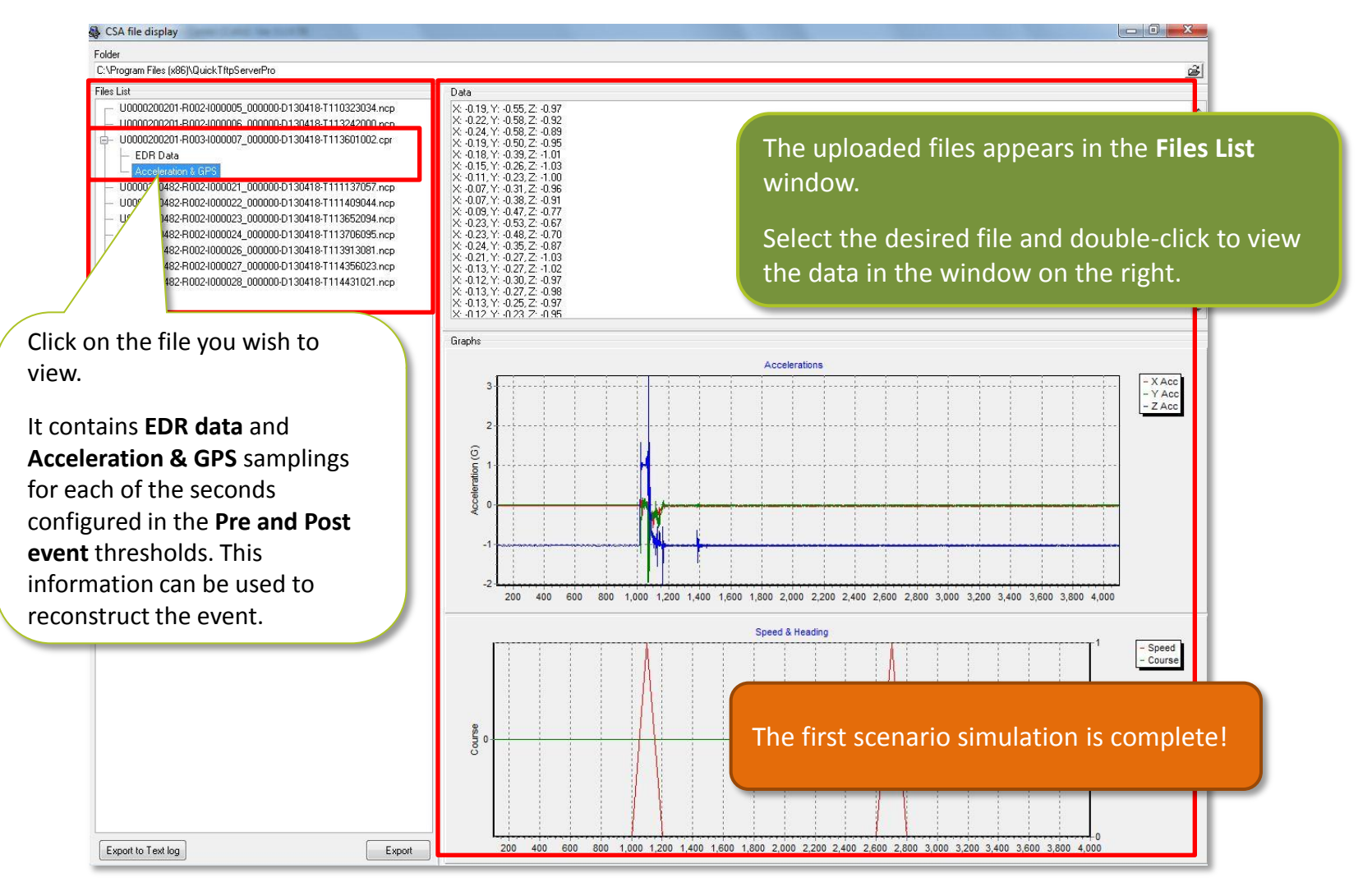

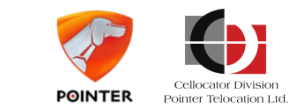

## Scenario 2 – EDR disabled

| Parameter<br>name | PL configuration<br>Scenario B | Simulation                  | Output expected                                                                                                    |
|-------------------|--------------------------------|-----------------------------|----------------------------------------------------------------------------------------------------|
| EDR               | Disabled                       | Crash (Impact on the table) | Crash event is reported<br>thru CSA only just like a<br>maneuver but without any<br>EDR / raw data to FTP at<br>the end of the trip |

The crash can be detected and reported as an event only. In this scenario the EDR functionality is disabled.

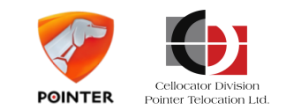

### Scenario 2 – EDR disabled

| Cellocator Programmer Ver 8.1.0.71                                                                                                    | Open the CSA Configuration Application Configuration<br>folder. Click on Crash Treatment to edit it.                                                                                                    |
|----------------------------------------------------------------------------------------------------|----------------------------------------------------------------------------------------------------|
| File       Edit       Search       View       Communication       CAN       Help         Image: Communication       Image: Communication       Image: Com | Name       Value       Type       Address       Units       Size/Bit         Auto send trin statistics unon trin end       101       Enable       1944       0         Crash       Crash       Crash Treatment - Flag       1942       2         Enable       Select Value:       1943       4         Enable       Select Value:       1943       4         Enable       Select Value:       1943       3         Enable       Select Maneuver       1943       5         Enable       Select Maneuver       54         Enable       Select Maneuver from the dropdown list to define the crash event as a maneuver.       1         O (0- bisable)       Trag       1544         O (0- bisable)       Decimal       2004         O (Private)       Decimal       2004 |
| Unit ID: 50000 Unlocked Hardware                                                                                                    | ver.: 31 Software ver.: 32d Protocol ver.: 4 Telit GE864 Automotive COM 7                                                                                                    |

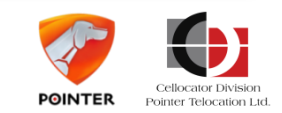

| PL configuration Scenarios                                                                                                    |                                                                      |
|----------------------------------------------------------------------------------------------------|----------------------------------------------------------------------|
| Scenario 2 – EDR disabl                                                                                                    | <b>ed</b> Download the new settings to the unit.                     |
| Cellocator Programmer Ver 8.1.0./1                                                                                                    | After the success confirmation dialogue box appears, reset the unit. |
| File     Edit     Search     View     Communication     CAN     Help       □     □     □     □     □     □     □     □     □     □     □     □     □     □     □     □     □     □     □     □     □     □     □     □     □     □     □     □     □     □     □     □     □     □     □     □     □     □     □     □     □     □     □     □     □     □     □     □     □     □     □     □     □     □     □     □     □     □     □     □     □     □     □     □     □     □     □     □     □     □     □     □     □     □     □     □     □     □     □     □     □     □     □     □     □     □     □     □     □     □     □     □     □     □     □     □     □     □     □     □     □     □     □     □     □     □     □     □     □     □     □     □     □     □     □     □     □     □     □     □     □     □     □     □     □     □< |                                                                      |
| - hw_31_fw_32c_Cello-IQ50_V808-de     - 01 Communication and Configure     - Cell ID     - Communication settings     - 1-Wire port settings     - COM port settings     - Comm. Permissions in Home     - Comm. Permissions in Roarr     - Data Forwarding from COM     Distruct Continue reformation     - O8 External Keyboard                                                                                                    | tion<br>Click <b>Reset</b> to reset the<br>unit.                     |
| A confirmation dialogue box appears.                                                                                                    | ramming and verification completed successfully!                     |
| Operational Server Supp      Offline tracking     Wake Up Messages     GPS Callibration     Informative Parameters     The Inputs&Outputs                                                                                                    | ΟΚ                                                                   |
| Unlocked Hardware ver.: 31 Software ver.: 31                                                                                                    | 32d Protocol ver.: 4 Telit GE864 Automotive COM 7                    |

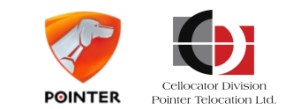

## Scenario 2 – EDR disabled

| Scommunication Center (Cello) Ver 3.1.0.76 |                          |                               |                                                                                                    | can view and m                                      | onitor the <b>CSA massages</b> the ur    |
|--------------------------------------------|--------------------------|-------------------------------|----------------------------------------------------------------------------------------------------|-----------------------------------------------------|------------------------------------------|
| File Communication Actions Help            |                          |                               |                                                                                                    |                                                     |                                          |
| Traffic Filter                             | 195                      | CSAH                          | eader                                                                                                    | is reporting. Mal                                   | ke sure the <b>CSA Communicatio</b> i    |
| ⊕→ ■ Filter                                |                          | Filter Active Message Le      | ingth                                                                                                    |                                                     |                                          |
|                                            |                          | Apply Message ID<br>Message T | ine                                                                                                    | Manager Server                                      | is up and running.                       |
| )ir Date Time – Unit Channel An            | plication Numerator Tune | Sub Tupes Protocol Ve         | sion                                                                                                    |                                                     |                                          |
|                                            | istu 0 0                 | 20 Message D<br>20 Message In | tiator                                                                                                    | Acti                                                |                                          |
| a 22/04/2013 11:06:04 200200 GFRS Sa       | ety U U                  | aw D                          | ata                                                                                                    |                                                     |                                          |
| 22/04/2013 11:06:05 200250 GPBS Sal        | et 0 0                   | 30 Data                       | and the second second second second second second second second second second second second second second second | 43034170000800C83A0E0300TE2E02                      | 020800010000000000000000000000000000000  |
| 22/04/2013 11:06:05 200250 GPBS Sal        | enu 2 0                  | 30 CSAF                       | ull Event                                                                                                    |                                                     |                                          |
| 22/04/2013 11:06:06 200250 GPBS Sal        | ietu 3 0                 | 30.32 Event Reas              | on                                                                                                    | Crash occurred                                      | 7                                        |
| 22/04/2013 11:06:06 200250 GPBS Ele        | et 0 0                   | Event Sub-                    | teason<br>arator                                                                                                 | Maneuver Light                                      |                                          |
| 22/04/2013 11:06:06 200250 GPBS Sal        | etu 4 Π                  | 30 Standby En                 | gine                                                                                                    | Ön                                                  |                                          |
| 22/04/2013 11:06:06 200250 GPBS Ele        | et 0 0                   | Driving                       | 50                                                                                                    | Idling                                              | The <b>CSA Full Event</b> will display t |
| 22/04/2013 11:06:06 200250 GPBS Ele        | et 0 0                   | Calibration                   | • 0                                                                                                    | Ready                                               | The COAT on Event will display the       |
| ▲ 22/04/2013 11:06:06 200250 GPBS Fle      | et 1 Ω                   | Engine                        | <b>1</b> 20                                                                                                    | Off                                                 | type of maneuver (crash) it's            |
| 22/04/2013 11:06:07 200250 GPBS Fle        | et 2 Ω                   | Driver ID                     |                                                                                                    | 00000000000                                         | type of maneater (crash), it's           |
| 📥 22/04/2013 11:06:07 200250 GPBS Sal      | etv 5 0                  | 30 Trip ID                    | n l                                                                                                    | 2                                                   | severity (Light/Heavy), engine           |
| 22/04/2013 11:06:10 200250 GPRS Sal        | etv 6 D                  | 30 Maneuvers                  | data usage                                                                                                    | 0%                                                  |                                          |
| 22/04/2013 11:07:09 200250 GPBS A Sal      | ehu 7 Ω                  | 30 31 Crash #1                |                                                                                                    | Empty <                                             | status, date and time etc.               |
| 22/04/2013 110/11 200250 GPHS SE           | et 8 0                   | SU31 UD as                    |                                                                                                    | Empty                                               | ,                                        |
|                                            | $\wedge$                 | Mode 1                        |                                                                                                    | 4                                                   |                                          |
|                                            |                          | Mode 2                        |                                                                                                    | 2                                                   |                                          |
|                                            |                          | Number of s                   | atellites used                                                                                                   | 7                                                   | The Maneuver Statistics will             |
|                                            |                          | Latitude                      |                                                                                                    | 34 30 06.30 E<br>32°06'27 48'' N                    |                                          |
| he Elect and CSA massage                   | c aro                    | Altitude                      |                                                                                                    | 134.15 'M'                                          | include information of the even          |
| The Field and CSA massage                  | 2 010                    | Ground Spe                    | ed                                                                                                    | 0 Km/h                                              | 1                                        |
| isnlaved                                   |                          | Date & Time                   | tion (true course)                                                                                               | 0.00 08:07:12 22/04/2013                            | type, momentary statistics on t          |
| ispiayeu.                                  |                          | ABCM                          | laneuver Statisitics                                                                                             |                                                     | overt's location C forecas at a          |
|                                            |                          | Trip ID                       |                                                                                                    | 2                                                   | event s location, G lorces, etc. t       |
| be first massages will be                  |                          | Maneuver                      | 0                                                                                                    | 3                                                   | will not show important data             |
| he mst massages will be                    |                          | Maneuver I<br>Start Locati    | ype                                                                                                    | Urash occurred<br>24*59/06 99'' F - 22*06'27 49'' N | will not show important data             |
| oporting the unit is up it's               | id                       | End location                  | )                                                                                                    | 34*58'06.98'' E , 32*06'27.48'' N                   | such as where the car was hit t          |
| eporting the unit is up, it s              | i.u.                     | Start Time                    | 28<br>19 19 19 19 19 19 19 19 19 19 19 19 19 1                                                                   | 08:07:08,22/04/2013                                 | such as where the car was hit, t         |
| nd current status                          |                          | Maneuver of X autorage        | uration                                                                                                    | 1.0 Seconds                                         | overall duration of event etc            |
| nu current status.                         |                          | Y Average                     |                                                                                                    | 0.17 G                                              | overall duration of event etc.           |
|                                            |                          | XMax                          |                                                                                                    | -0,20 'G'                                           |                                          |
| <b></b>                                    | <b>•</b> •               | Y Max<br>7 Max                |                                                                                                    |                                                     |                                          |
| I he data will not includ                  | e Crash                  | Z Max<br>Speed Aver           | age                                                                                                    |                                                     |                                          |
|                                            |                          | Speed Max                     | 220                                                                                                    | The second s                                        | conaria cimulation is completed          |
| Attributes, Pre/Post da                    | ta and kaw               | Speed delta                   |                                                                                                    | The second se                                       | cenario sinulation is complete:          |
| data unicadita tha ETD                     |                          | Max Fuel Fl                   | าเม                                                                                                    |                                                     |                                          |
| uata upload to the FTP/                    |                          | Fuel consur                   | ned                                                                                                    |                                                     |                                          |
| convor                                     |                          | ABS state                     |                                                                                                    | 0                                                   |                                          |
| Server.                                    |                          | Num of init I                 | rames                                                                                                    | 2                                                   |                                          |
|                                            |                          |                               | 1000436                                                                                                    | 23)<br>23)                                          |                                          |
| elected: 1 Displayed: 15 Total:            | 24                       |                               | III                                                                                                    |                                                     | • • • • • • • • • • • • • • • • • • •    |
|                                            |                          | Header: CSA                   |                                                                                                    |                                                     |                                          |
| /-/                                        |                          | W                             | 4(D) 3                                                                                                    |                                                     |                                          |

#### Simulate a crash event by shaking and or

Switch to the Communication Center, where you nonitor the CSA massages the unit ake sure the CSA Communication r is up and running.

> The CSA Full Event will display the type of maneuver (crash), it's severity (Light/Heavy), engine status, date and time etc.

The Maneuver Statistics will include information of the event type, momentary statistics on the event's location, G forces, etc. but will not show important data such as where the car was hit, the overall duration of event etc.

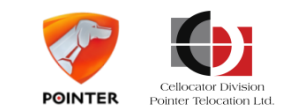

| Parameter<br>name                   | PL configuration<br>Scenario C                                                          | Simulation                                                                                              | Output expected                                                                                                    |
|-------------------------------------|-----------------------------------------------------------------------------------------|----------------------------------------------------------------------------------------------------|----------------------------------------------------------------------------------------------------|
| DFD                                 | Disabled                                                                                | DFD connected but does<br>not project any kind of<br>information. Notifies<br>communication<br>problem. | -                                                                                                    |
| Maneuver<br>reporting<br>attributes | Event reporting – Yellow &<br>Red.<br>Statistics – Red only<br>Raw data – Red & Yellow. | Test drive – Green<br>events are not<br>projected to server.                                            | Yellow events are sent as<br>events only. Red events are<br>sent with statistics.<br>Yellow and Red events send<br>Raw data.<br>However – trip score does<br>not change.<br>Demonstrated on KML file |
| RPM                                 | Disabled                                                                                | -                                                                                                    | -                                                                                                    |
| Speed                               | Off-board                                                                               | Test drive                                                                                              | Over speeding events are<br>not sent. GPS profile sent at<br>the end of the trip.                                                                                                    |
| Off-road                            | Disabled (this car is allowed<br>to drive off-road as part of<br>its job)               | Test drive                                                                                              | Off road event is not reported.                                                                                                    |

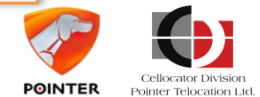

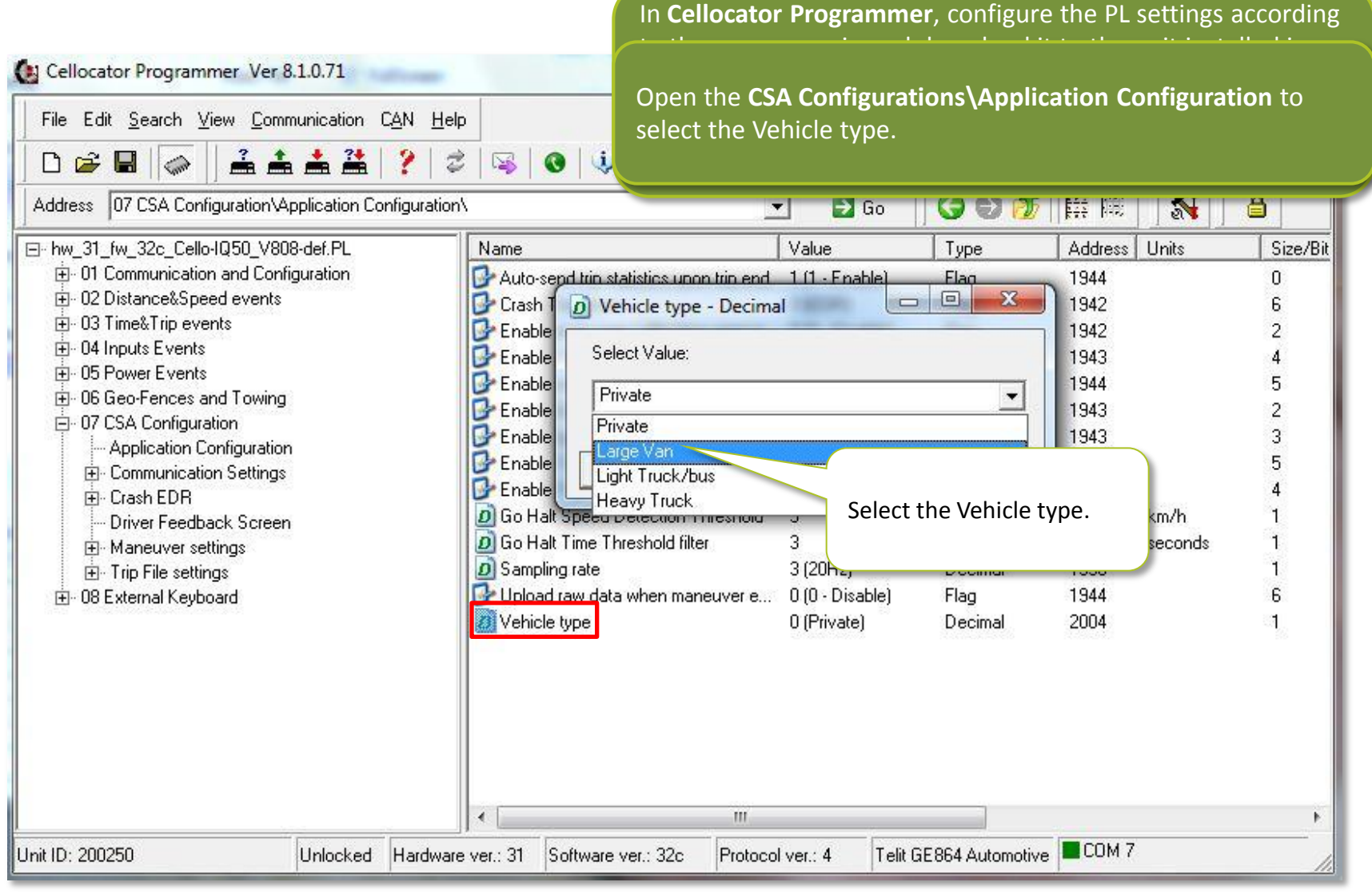

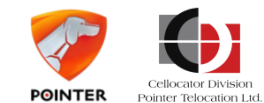

| Cellocator Programmer Ver 8.1.0.71                                            | Open CSA C                            | onfiguration\I                          | Driver Feedl    | back Screen to     | edit the         |
|-------------------------------------------------------------------------------|---------------------------------------|-----------------------------------------|-----------------|--------------------|------------------|
| File Edit <u>S</u> earch ⊻iew <u>C</u> ommunication C <u>A</u> N <u>H</u> elp | settings of t                         | he <b>DFD</b> .                         |                 |                    |                  |
| D 🚅 🖬 🗼 🛓 🚢 😤 🔰 🕏                                                             | S 0 4                                 | · • · · · · · · · · · · · · · · · · · · | - رب ری ا       |                    |                  |
| Address 07 CSA Configuration\Driver Feedback Screen\                          |                                       | 🔹 🛃 Go                                  | 601             | 🗰 🏾 🚮              | <b>a</b>         |
| ⊡- hw_31_fw_32c_Cello-IQ50_V808-def.PL                                        | Name                                  | Value                                   | Туре            | Address Units      | Size/Bit         |
| ⊕ 01 Communication and Configuration                                          | D Audio DFD Feedback messages la      | . 1 (English)                           | Decimal         | 2133               | 1                |
| O2 Distance&Speed events                                                      | DFD audio volume level                | 70                                      | Decimal         | 2144 %             | 1                |
| ⊕ 03 Time&Trip events                                                         | D Enable DFD                          | 0 (Disable)                             | Flag            | 2131               | 0                |
| ⊕ 04 Inputs Events                                                            | 📴 Enable DFD Acc RMS display          | 1 (Enable)                              | The             | e default value of | f the <b>DFD</b> |
| OD Fower Events                                                               | 🕑 Enable DED audio feedback upon      | 1 (Enable)                              | Elaa will       | 0, i.e. Disabled.  |                  |
| En 07 CSA Configuration                                                       | 📴 Enab 🔂 Enable DFD - Flag            |                                         |                 |                    |                  |
| Application Configuration                                                     | Enab                                  |                                         | Lea             | ve the settings a  | is is.           |
|                                                                               | Enab Select Value:                    |                                         |                 | 2132               |                  |
| Erash EDR                                                                     | Enab Disable                          |                                         | <b>_</b>        | 2132               | 0                |
| - Driver Feedback Screen                                                      | Enab Disable                          |                                         |                 | 2131               | 5                |
| 🗄 Maneuver settings                                                           | Enab Enable                           |                                         |                 | 2132               | 5                |
| ⊞- Trip File settings                                                         | Enab VK                               |                                         | Lancel          | 2132               | 4                |
| ⊞- 08 External Keyboard                                                       | Enab                                  | 14 March 100 March 100                  |                 | 2131               | 3                |
|                                                                               | Enable DFD visual upon short Idling   | 1 (Enablej                              | Flag            | 2132               | 2                |
|                                                                               | Enable DFD visual upont long Idling   | 1 (Enable)                              | Flag            | 2132               | 3                |
|                                                                               | Maneuver's severity level display ti  | 5                                       | Decimal         | 2020 0.2sec        | 1                |
|                                                                               | × [                                   |                                         |                 |                    |                  |
| ()                                                                            | · · · · · · · · · · · · · · · · · · · | 1                                       | 2               |                    | F.               |
| Jnit ID: 200250 Unlocked Hardware                                             | ver.: 31 Software ver.: 32c Protoc    | ol ver.: 4 Telit G                      | E864 Automotive |                    | 11               |

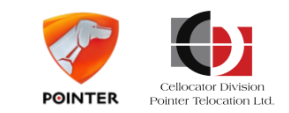

| File Edit Search Yiew Communication CAN Help   Address   D7 CSA Configuration Configuration Configuration   Address D7 CSA Configuration Configuration   01 Communication and Configuration Configuration Configuration   02 DistancekSpeed events Configuration Configuration   03 Time& Trip events Configuration   04 Handle Severity   05 Power Events Configuration   05 Communication and Configuration Configuration   07 Crash EDR Open the Green-Normal   08 Configuration Configuration   07 Crash EDR Open the Green-Normal   07 Configuration Configuration   08 Configuration Configuration   09 Configuration Configuration   00 Configuration Configuration   01 Configuration Configuration   02 Configuration Configuration   03 Conste EDR Configuration   04 Introdecate Sevenity Sevenity   05 Continuous maneuvers configuration Configuration   04 Configuration Configuration   04 Configuration Configuration   05 Configuration Configuration   04 Configuration Configuration   04 Configuration Configuration | Cellocator Programmer Ver 8.1.0./1                                                                                                    | 100-1                                                                                                    | Open CSA Configuration Maneuver settings to edit the severity of the maneuvers.                                                                                                    |
|----------------------------------------------------------------------------------------------------|----------------------------------------------------------------------------------------------------|----------------------------------------------------------------------------------------------------|----------------------------------------------------------------------------------------------------|
| ×                                                                                                    | File       Edit       Search       View       Communication       CAN       Help         Image: Image: Image | P<br>Utes Per Severity\<br>Name<br>Green-Normal Severity<br>P<br>Red-Dangerous Severity<br>Yellow-Moderate Severity | Here you will configure the different parameters of the three severities, their thresholds, whether they will generate just an event, or raw data as well, determine the type of feedback provided, i.e. visual or vocal or both, etc. |
| Unit ID: 200250 Understand Hardware yes: 21 Settuare yes: 22a Protocol yes: 4 Talk GE964 Automative COM 7                                                                                                    |                                                                                                    | )                                                                                                    | Protocol upra: 4 Tolk GE964 Automotivo                                                                                                    |

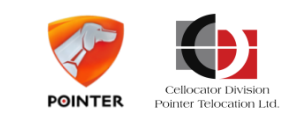

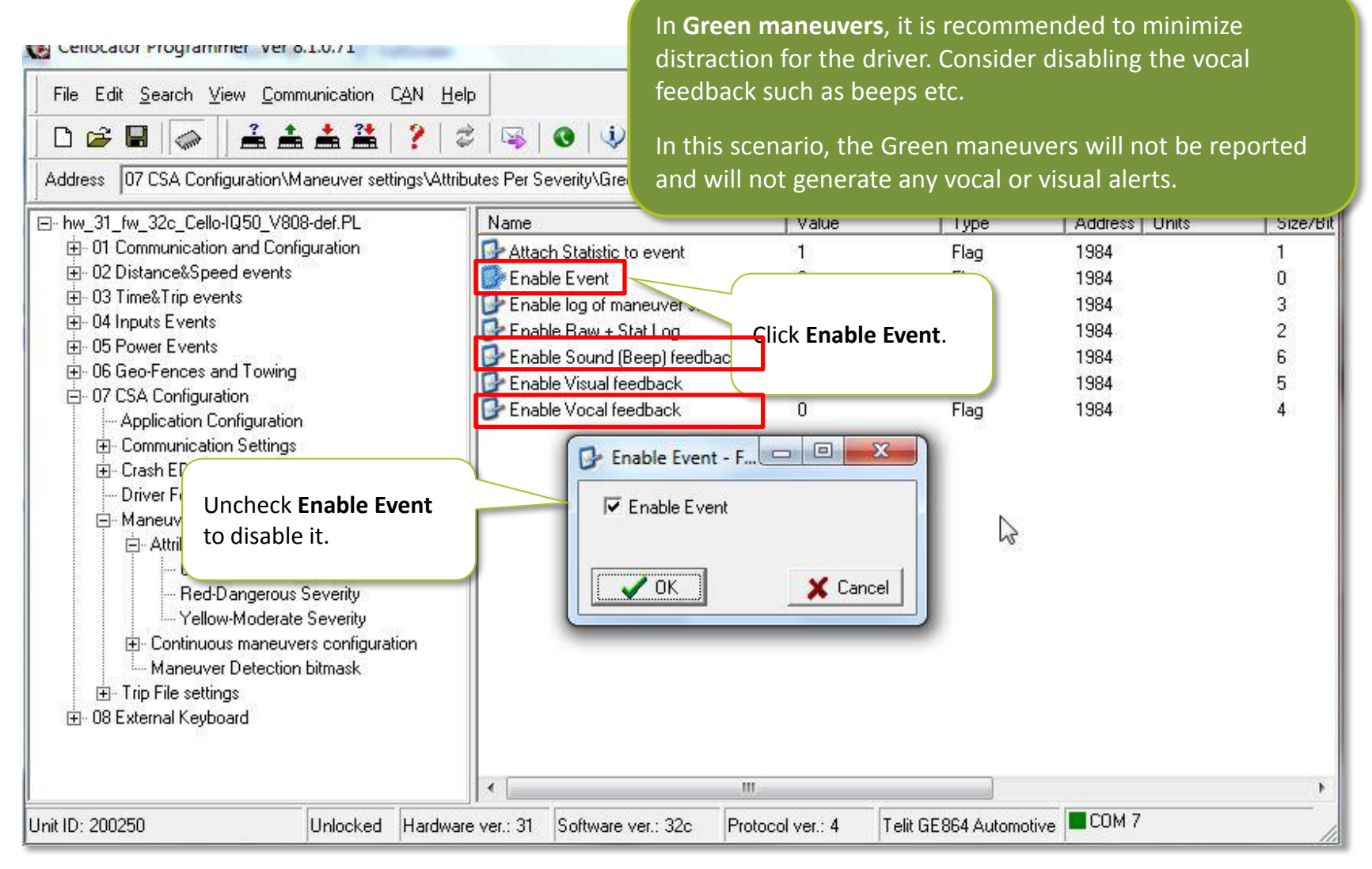

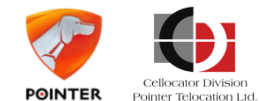

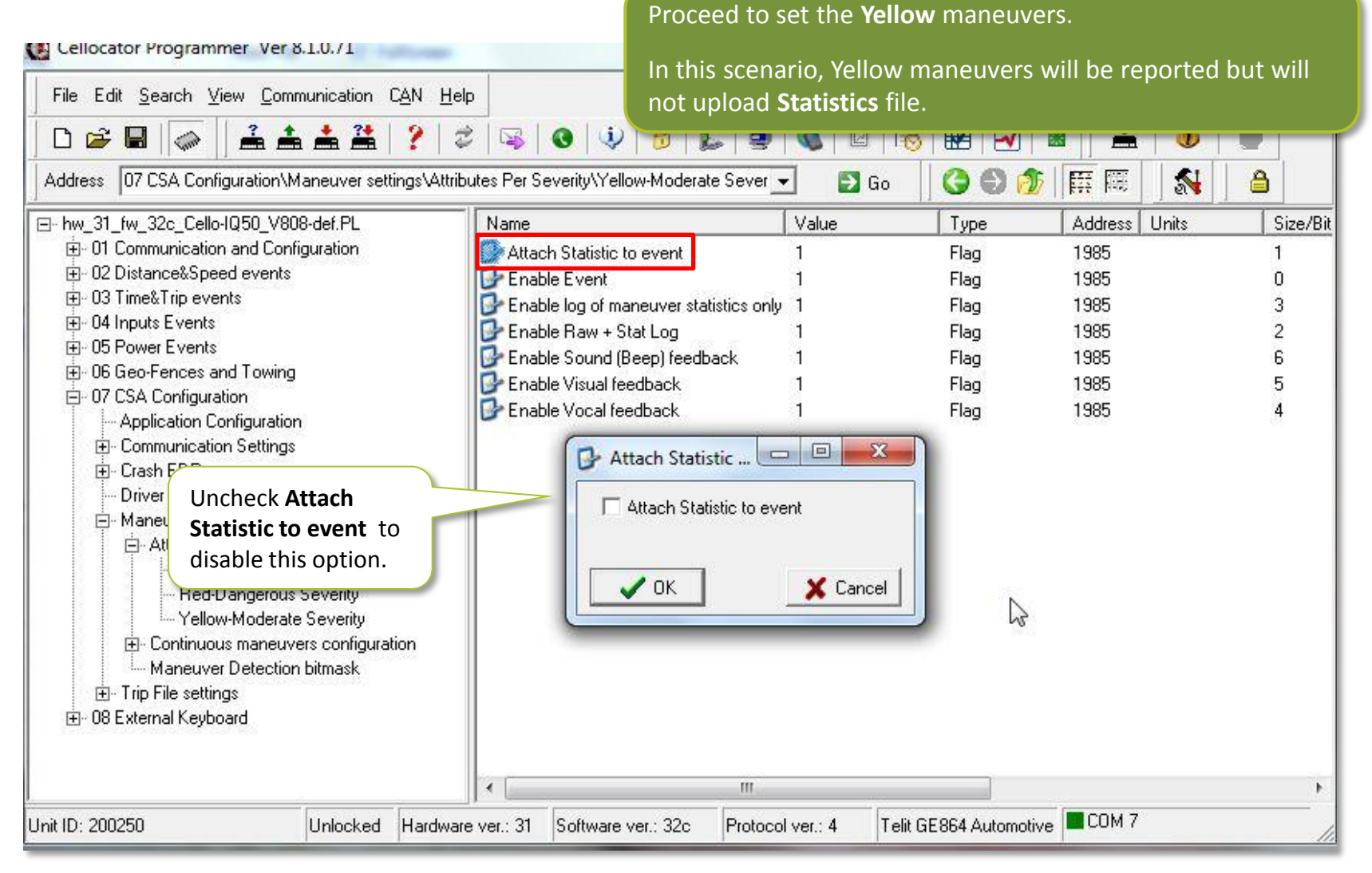

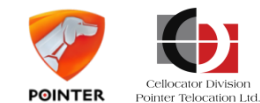

| Cellocator Programmer Ver 8.1.0.71                                  |                                          | trafficent for | ny finantina |               |              |
|---------------------------------------------------------------------|------------------------------------------|----------------|--------------|---------------|--------------|
| File Edit Search View Communication CAN He                          | <br>2   34   49   49   50   14   5       | 🔍   🖂   🕫      | 8            | •   •         |              |
| Address 07 CSA Configuration\Maneuver settings\Attri                | butes Per Severity\Yellow-Moderate Seve  | 💌 🔁 Go         | 001          |               | <b>a</b>     |
| ⊡- hw_31_fw_32c_Cello-IQ50_V808-Scenario_A_Spee                     | Name                                     | Value          | Туре         | Address Units | Size/Bit ind |
| 🗄 01 Communication and Configuration                                | 🚱 Attach Statistic to event              | 0              | Flag         | 1985          | 1            |
| 庄 02 Distance&Speed events                                          | 📴 Enable Event                           | 1              | Flag         | 1985          | 0            |
| O3 Time&Trip events                                                 | 📴 Enable log of maneuver statistics only | 0              | Flag         | 1985          | 3            |
| ⊕ 04 Inputs Events                                                  | Enable Raw + Stat Log                    | 1              | Flag         | 1985          | 2            |
| OD Power Events                                                     | 📴 Enable Sound (Beep) feedback           | 1              | Flag         | 1985          | 6            |
| H- 05 Geo-Fences and Lowing                                         | 📴 Enable Visual feedback                 | 1              | Flag         | 1985          | 5            |
|                                                                     | 📴 Enable Vocal feedback                  | 1              | Flag         | 1985          | 4            |
| E Crash EDR                                                         | Enable Raw + S                           |                |              |               |              |
| Enable Raw + Stat                                                   | 🔽 Enable Raw + Stat Log                  |                |              |               |              |
| everity<br>Yellow-Moderate Severity<br>Yellow-Moderate Severity<br> | V DK                                     |                |              |               |              |
| ⊡- Trip File settings<br>⊡- 08 External Keyboard                    |                                          |                |              |               |              |
| ۲ III F                                                             | < [                                      |                |              |               | F.           |
|                                                                     |                                          |                |              | COM 7         |              |

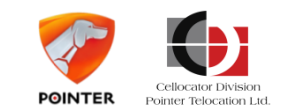

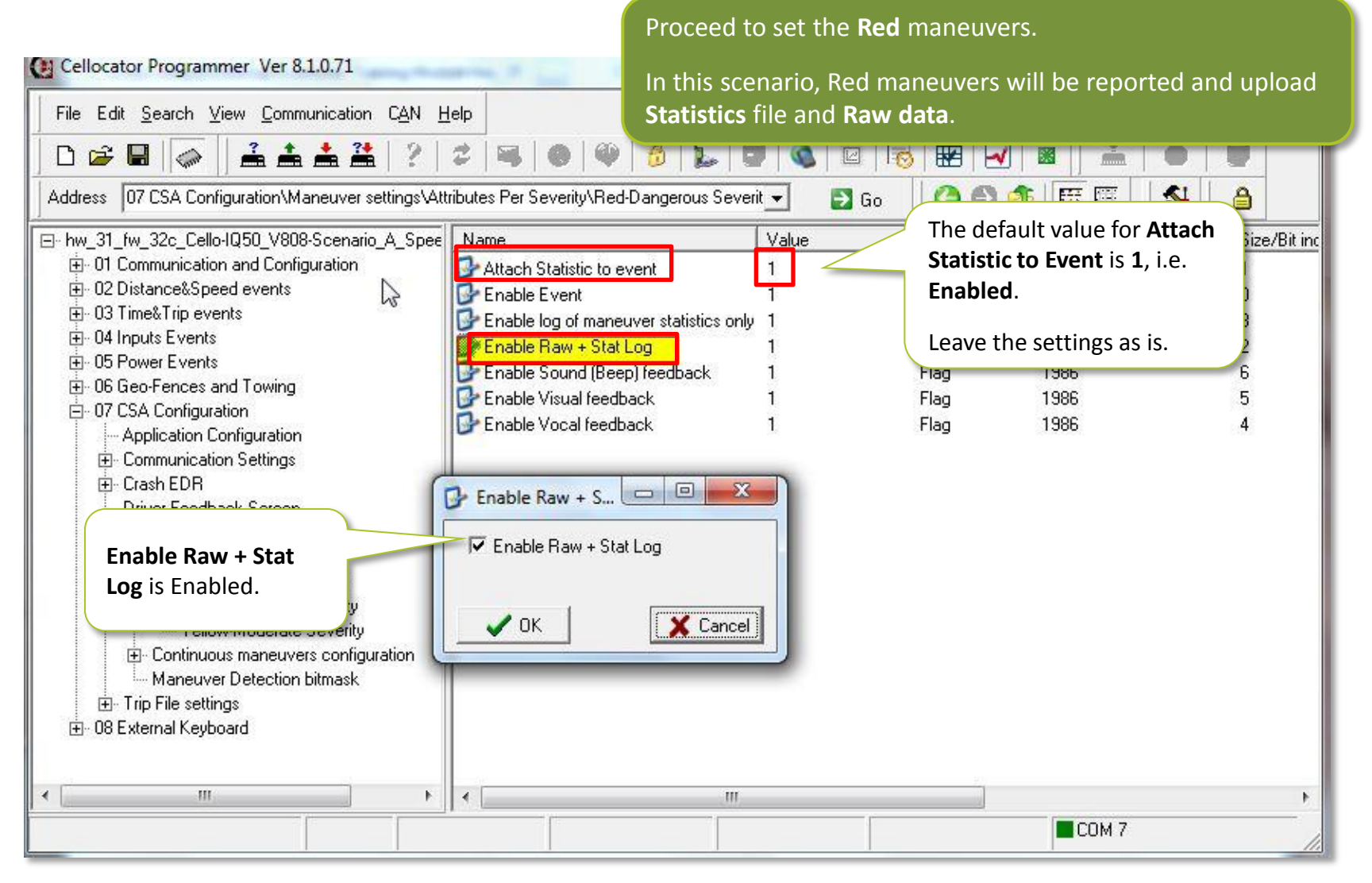

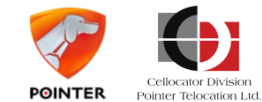

| Ellocator Programmer Ver 8.1.0.71                                                     | Open CSA<br>Detection            | Open CSA Configuration Maneuver settings Maneuver<br>Detection bitmask. Here you will find all the available |             |                                         |              |  |  |  |
|---------------------------------------------------------------------------------------|----------------------------------|----------------------------------------------------------------------------------------------------|-------------|-----------------------------------------|--------------|--|--|--|
| File Edit <u>S</u> earch <u>V</u> iew <u>C</u> ommunication C <u>A</u> N <u>H</u> elp | maneuver                         | s. Edit the <b>RPI</b>                                                                                       | M settings. |                                         |              |  |  |  |
| 0 📽 🖬 🛷 🛛 🚣 🚣 🎽 🥍 😂                                                                   | 👒   📀   🤃 💆   🖕   🖷              |                                                                                                    |             | I   📥   4                               | <b>b</b>   🖉 |  |  |  |
| Address 07 CSA Configuration\Maneuver settings\Maneuver                               | er Detection bitmask\            | 💌 🛃 Go                                                                                                    | 00          | 日期日日日日日日日日日日日日日日日日日日日日日日日日日日日日日日日日日日日日日 | N 🔒          |  |  |  |
| ⊡- hw_31_fw_32c_Cello-IQ50_V808-def.PL                                                | lame                             | Value                                                                                                    | Туре        | Address Units                           | s Size/Bit   |  |  |  |
| 🔄 🕀 01 Communication and Configuration                                                | Acceleration detection           | 1 (Enable)                                                                                                   | Flag        | 1982                                    | 0            |  |  |  |
| 🕀 02 Distance&Speed events                                                            | Brake detection                  | 1 (Enable)                                                                                                   | Flag        | 1982                                    | 1            |  |  |  |
| O3 Time&Trip events                                                                   | Excessive RPM (Red only)         | 0 (Disable)                                                                                                  | Flag        | 1982                                    | 7            |  |  |  |
| O4 Inputs Events                                                                      | Heavy Crash detection (Red only) | 1 (Enable)                                                                                                   | Flag        | 1983                                    | 2            |  |  |  |
| U5 Power Events                                                                       | Light Crash detection (Red only) | 1 (Enable)                                                                                                   | Flag        | 1983                                    | 1            |  |  |  |
| Ub Geo-Fences and Lowing                                                              | Long idling detection Enable     | 1 (1 - Enable)                                                                                               | Flag        | 1943                                    | 6            |  |  |  |
| Application Configuration                                                             | Off Road detection (Red only)    | 1 (Enable)                                                                                                   | Flag        | 1982                                    | 6            |  |  |  |
| Application Conliguration                                                             | Sharp Lane crossing              | 1 (Enable)                                                                                                   | Flag        | 1982                                    | 2            |  |  |  |
| En Crash EDB                                                                          | Short idling Detection Enable    | 1 (1 - Enable)                                                                                               | Flag        | 1943                                    | 5            |  |  |  |
| Driver Feedback Screen                                                                | Speeding detection               | 1 (Enable)                                                                                                   | Flag        | 1983                                    | 0            |  |  |  |
| Maneuver settings                                                                     | Turn detection                   | 1 (Enable)                                                                                                   | Flag        | 1982                                    | 3            |  |  |  |
| 🖻 Attributes Per Severity                                                             | Turn& Accel detection            | 1 (Enable)                                                                                                   | Flag        | 1982                                    | 4            |  |  |  |
| Green-Normal Severity                                                                 | Turn& Brake detection            | 1 (Enable)                                                                                                   | Flag        | 1982                                    | 5            |  |  |  |
|                                                                                       |                                  | Excessive RPM<br>Select Value:<br>Disable                                                                    |             |                                         | D            |  |  |  |
| Unit ID: 200250 Unlocked Hardware ve                                                  | r.: 31 Software ver.: 32c Proto  | Clisable<br>Enable<br>UK<br>col ver.: 4 Telit (                                                              | Cancel      | Сом 7                                   | •<br>•       |  |  |  |

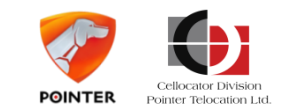

| Cellocator Programmer Ver 8.1.0.71                                                                                                    | Continue to edit           | Off Road detect  | <b>ction</b> . By defa | ault this off roa | option is          |
|----------------------------------------------------------------------------------------------------|----------------------------|------------------|------------------------|-------------------|--------------------|
| File         Edit         Search         ⊻iew         Communication         CAN         Help           □         □         □         □         □         □         □         □         □         □         □         □         □         □         □         □         □         □         □         □         □         □         □         □         □         □         □         □         □         □         □         □         □         □         □         □         □         □         □         □         □         □         □         □         □         □         □         □         □         □         □         □         □         □         □         □         □         □         □         □         □         □         □         □         □         □         □         □         □         □         □         □         □         □         □         □         □         □         □         □         □         □         □         □         □         □         □         □         □         □         □         □         □         □         □         □         □ | will disable it, so        | the unit will no | ot report it as        | s events.         | uu, you            |
| Address 07 CSA Configuration\Maneuver settings\Maneuver Detection bitma                                                                                                    | sk\ 💌                      | 🔁 Go 🛛 🔇 🕑       | 💋 🛱 🇮                  | <b>N</b>          | 8                  |
| ⊡- hw_31_fw_32c_Cello-IQ50_V808-def.PL ▲ Name                                                                                                    | Value                      | е Туре           | Address                | Units             | Size/Bit           |
| 🕀 01 Communication and Configuration 👘 🚺 🔂 Acceleration de                                                                                                    | tection 1 (En              | able) Flag       | 1982                   |                   | 0                  |
| 🕀 02 Distance&Speed events 🛛 🔂 Brake detection                                                                                                    | 1 (En                      | able) Flag       | 1982                   |                   | 1                  |
| 🗄 03 Time&Trip events 🛛 🚺 🔂 Excessive RPM                                                                                                    | (Red only) 0 (Dis          | able) Flag       | 1982                   |                   | 7                  |
| 🕀 04 Inputs Events 🛛 🔂 Heavy Crash de                                                                                                    | tection (Red only) 1 (En   | able) Flag       | 1983                   |                   | 2                  |
| ⊕ 05 Power Events     ☐ Light Crash dete                                                                                                    | ection (Red only) 1 (En    | able) Flag       | 1983                   |                   | 1                  |
| Of Geo-Fences and Lowing                                                                                                    | ction Enable 1 (1 -        | Enable) Flag     | 1943                   |                   | 6                  |
| U/ USA Contiguration                                                                                                    | tion (Red only) 1 (En      | able) Flag       | 1982                   |                   | 6                  |
| Application Lontiguration                                                                                                    | ssina 1 (En                | able) Flag       | 1982                   |                   | 2                  |
| Communication Settings     Short idling Det                                                                                                    | ection Enable 1 (1 -       | Enable) Flag     | 1943                   |                   | 5                  |
| Driver Ecodback Screen                                                                                                    | tion                       |                  | 3                      |                   | 0                  |
| Maneuver settings                                                                                                    | Off Ro                     | ad detect        | 2                      |                   | 3                  |
| Accel de                                                                                                    | tection                    | tel              | 2                      |                   | 4                  |
| Green-Normal Severity Select Disable.                                                                                                    | tection Select v           | alue:            | 2                      | 12                | 5                  |
| Bed-Dangerous Seve                                                                                                    | Enable                     | <b>•</b>         |                        | 0.07              | 9 <del>7</del> 031 |
| Yellow-Moderate Severity                                                                                                    | Disetale                   |                  |                        |                   |                    |
| Continuous maneuvers configuration                                                                                                    | Enable                     |                  |                        |                   |                    |
|                                                                                                    |                            | л 🖌              | Cancel                 |                   |                    |
| Idling                                                                                                    |                            |                  |                        |                   |                    |
| Off-road                                                                                                    |                            |                  |                        |                   |                    |
| Speed Profiling                                                                                                    |                            |                  |                        |                   |                    |
| Speeding                                                                                                    |                            |                  |                        |                   |                    |
| Maneuver Detection bitmask 🔹 💌 🔨                                                                                                    | III                        |                  |                        |                   | •                  |
| Init ID: 200250 Unlocked Hardware ver : 31 Software                                                                                                    | ver : 32c Protocol ver : 4 | Telit GE864 Auto | motive COM 7           |                   |                    |

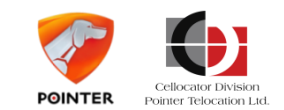

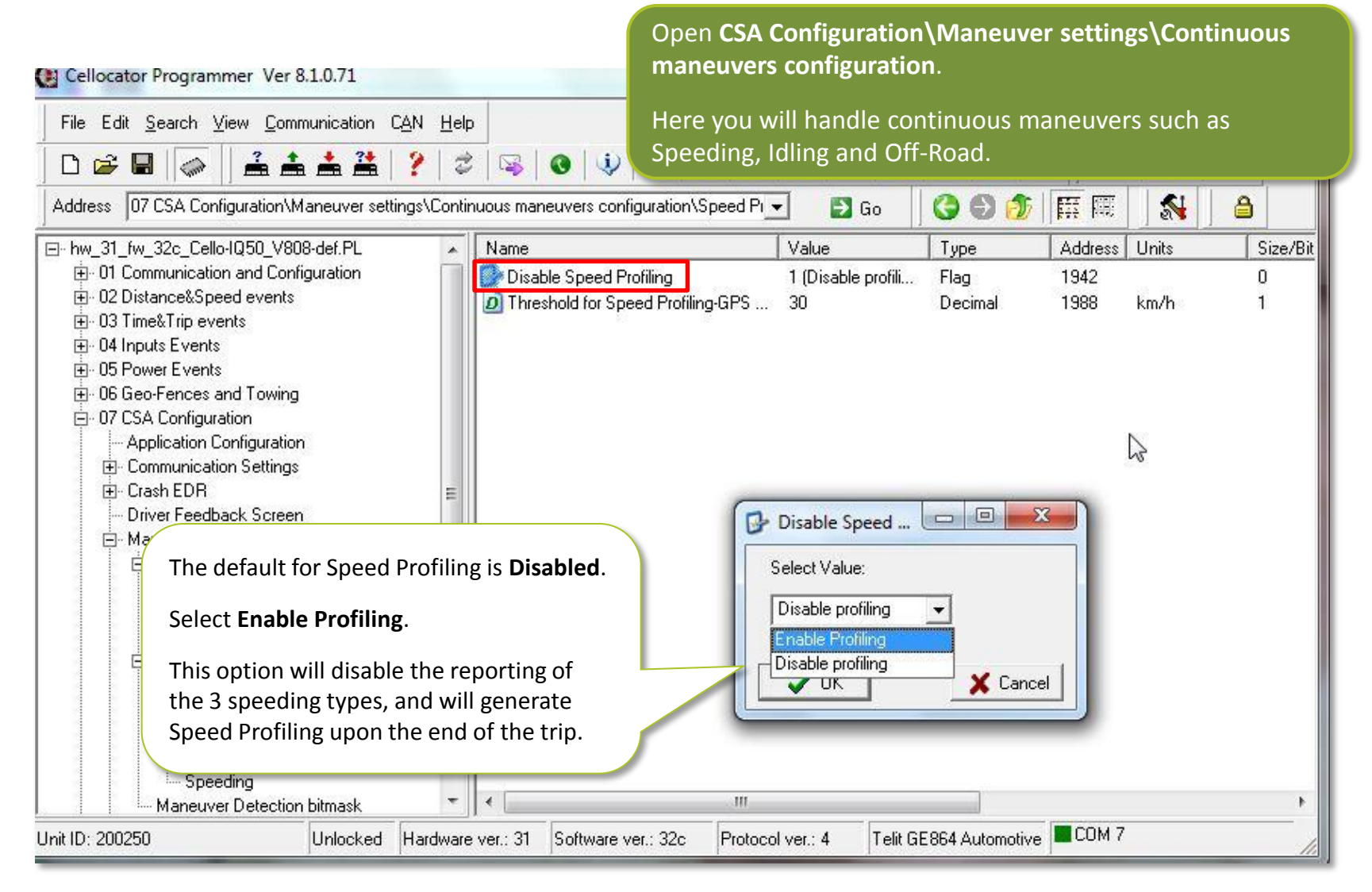

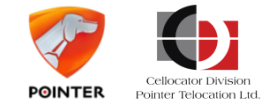

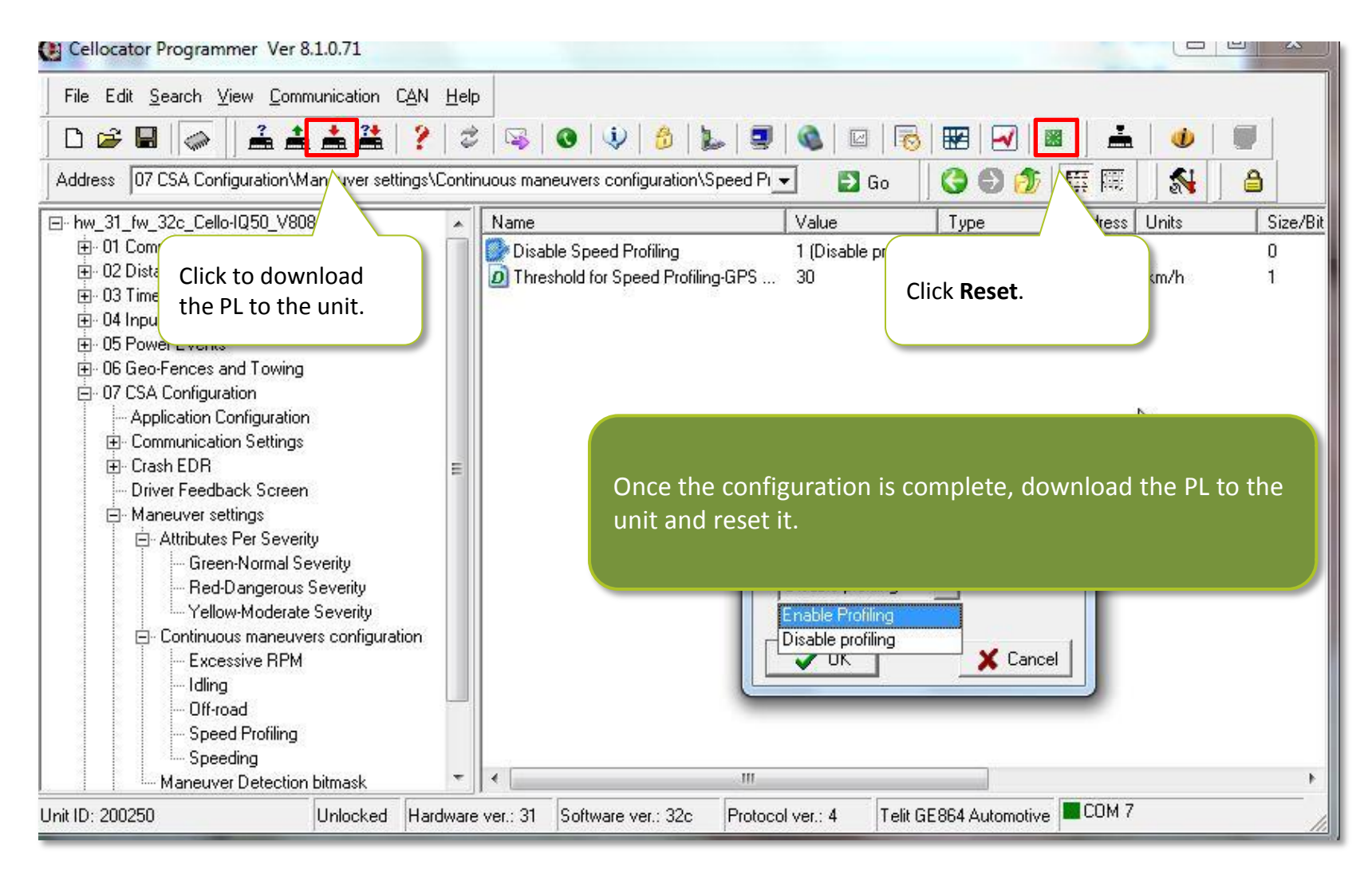

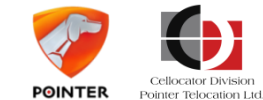

## Scenario 3 – Maneuvers & DFD settings

The DFD will announce communication error, its status LED will blink continuously, and no visual and/or vocal announcements will be delivered.

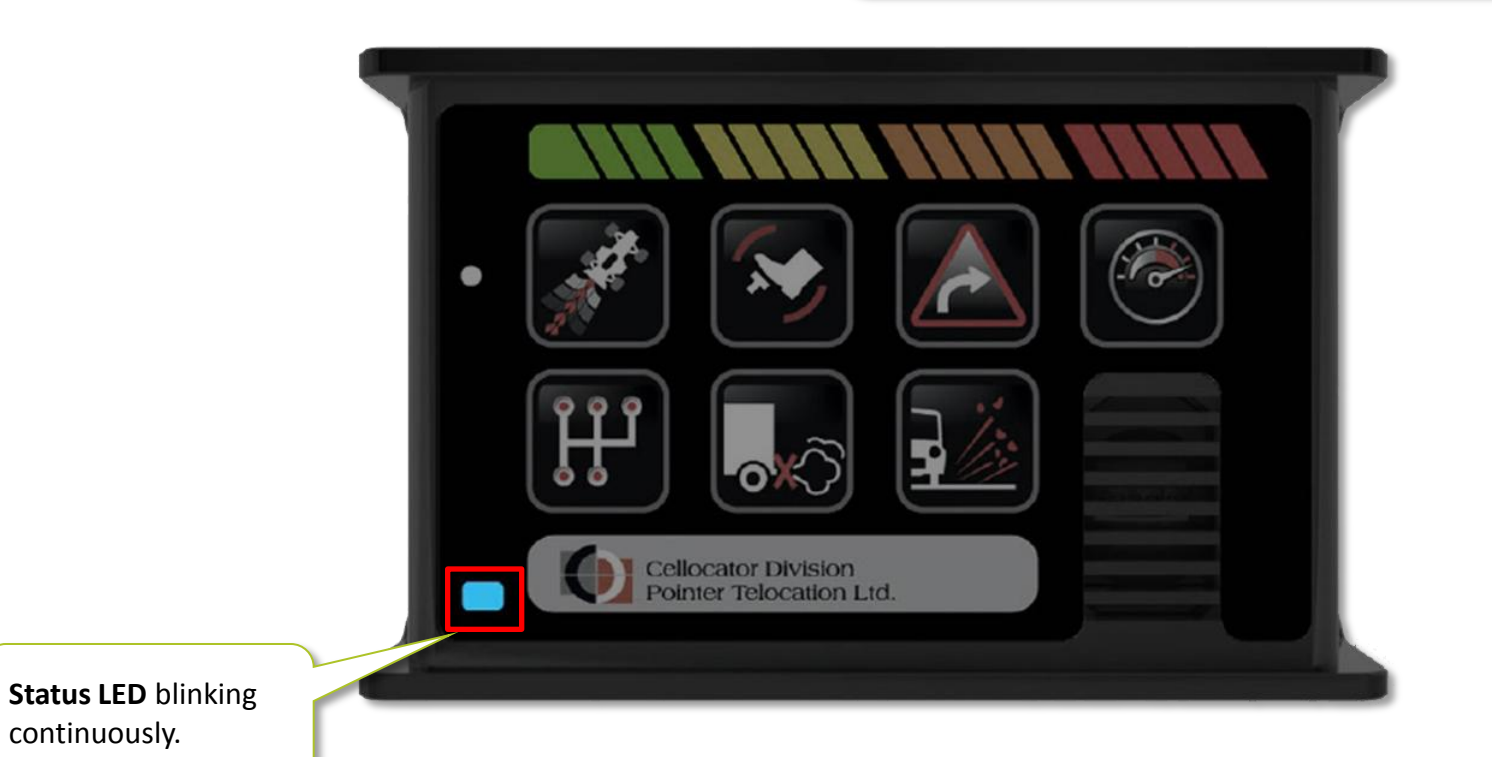

POINTER

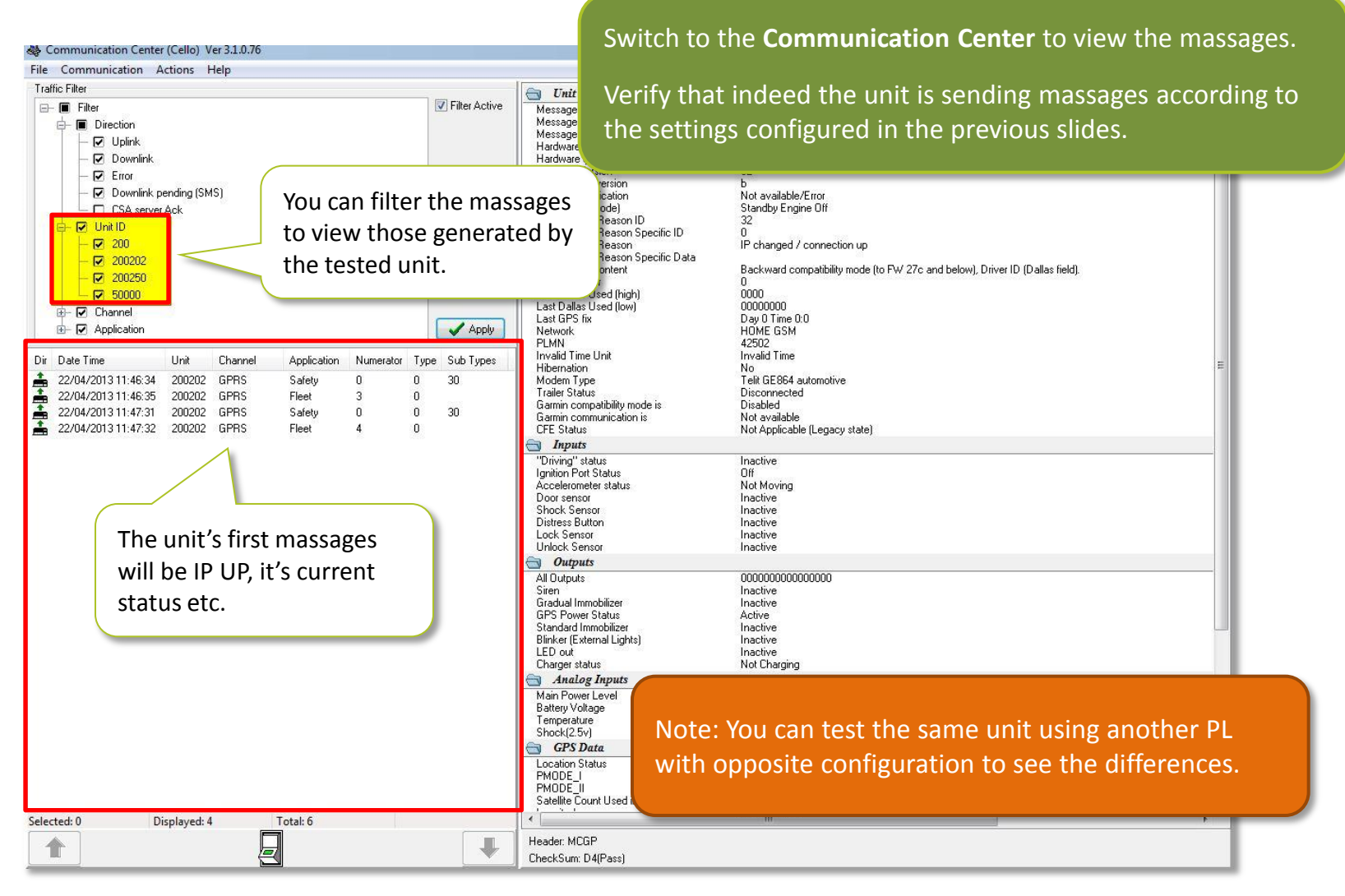

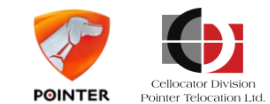

| c Filter                                                                                                    |                                                                              |                                                      |                                                                    |                                        |                                                               | CSA Handar                                                      |                                                |                                         |
|----------------------------------------------------------------------------------------------------|------------------------------------------------------------------------------|------------------------------------------------------|--------------------------------------------------------------------|----------------------------------------|---------------------------------------------------------------|-----------------------------------------------------------------|------------------------------------------------|-----------------------------------------|
| Filter                                                                                                    |                                                                              |                                                      |                                                                    |                                        | Filter Active                                                 | Message Length                                                  | 56                                             |                                         |
|                                                                                                    |                                                                              |                                                      |                                                                    |                                        | Apply                                                         | Message ID                                                      | 20                                             |                                         |
|                                                                                                    |                                                                              |                                                      |                                                                    |                                        |                                                               | Message Type<br>Protocol Version                                | CSA Event / Reply to command                   |                                         |
| Date Time                                                                                                    | Unit                                                                         | Channel                                              | Application                                                        | Numerator                              | Type Sub Types                                                | Message Direction                                               | Outbound                                       |                                         |
| 22/04/2013 11:51:32                                                                                                    | 200202                                                                       | GPRS                                                 | Safety                                                             | 0                                      | 0 30                                                          | Message Initiator                                               | Active                                         |                                         |
| 22/04/2013 11:51:33                                                                                                    | 200202                                                                       | GPRS                                                 | Fleet                                                              | 0                                      | 0                                                             | aw Data                                                         |                                                |                                         |
| 22/04/2013 11:51:33                                                                                                    | 200202                                                                       | GPRS                                                 | Fleet                                                              | 0                                      | 0                                                             | Data                                                            | 43534138001400C80A0E03001E2E100214             | 400910000000000000000000000000000000000 |
| 22/04/2013 11:51:58                                                                                                    | 200202                                                                       | GPRS                                                 | Fleet                                                              | 1                                      | 0                                                             | CSA Full Event                                                  |                                                |                                         |
| 22/04/2013 11:52:04                                                                                                    | 200202                                                                       | GPRS                                                 | Fleet                                                              | 2                                      | 0                                                             | Event Reason                                                    | Turn & Accelerate                              |                                         |
| 22/04/2013 11:52:04                                                                                                    | 200202                                                                       | GPRS                                                 | Safety                                                             | া,                                     | 0 30                                                          | Event Numerator                                                 | ZU                                             |                                         |
| 22/04/2013 11:52:05                                                                                                    | 200202                                                                       | GPRS                                                 | Safety                                                             | 2                                      | 0 30                                                          | Standby Engine                                                  | On                                             |                                         |
| 22/04/2013 11:52:08                                                                                                    | 200202                                                                       | GPRS                                                 | Safety                                                             | 3                                      | 0 30                                                          | Driving                                                         | Uriving<br>Beady                               |                                         |
| 22/04/2013 11:52:42                                                                                                    | 200202                                                                       | GPRS                                                 | Safety                                                             | 4                                      | 0 30                                                          | Raw logging                                                     | Off                                            |                                         |
| 22/04/2013 11:52:45                                                                                                    | 200202                                                                       | GPRS                                                 | Safety                                                             | 5                                      | 0 30,31                                                       | Engine                                                          | On                                             |                                         |
| 22/04/2013 11:52:55                                                                                                    | 200202                                                                       | GPRS                                                 | Fleet                                                              | 3                                      | 0                                                             | Driver ID<br>Trip ID                                            | 0000000000<br>7                                |                                         |
| 22/04/2013 11:52:57                                                                                                    | 200202                                                                       | GPRS                                                 | Safety                                                             | 6                                      | 0 30                                                          | Maneuver ID                                                     | 18                                             |                                         |
| 22/04/2013 11:53:00                                                                                                    | 200202                                                                       | GPRS                                                 | Safety                                                             | 7                                      | 0 30                                                          | Maneuvers data usage                                            | 0%                                             |                                         |
| 22/04/2013 11:53:32                                                                                                    | 200202                                                                       | GPRS                                                 | Safety                                                             | 8                                      | 0 30                                                          | Crash #1<br>Crash #2                                            | Empty                                          |                                         |
| 22/04/2013 11:53:53                                                                                                    | 200202                                                                       | GPRS                                                 | Safety                                                             | 9                                      | 0 30,31                                                       | HDop                                                            | 4                                              |                                         |
| 2/04/2013 11:53:59                                                                                                    | 200202                                                                       | GPRS                                                 | Safety                                                             | 10                                     | 0 30                                                          | Mode 1                                                          | 4                                              |                                         |
| 2/04/2013 11:54:41                                                                                                    | 200202                                                                       | GPRS                                                 | Safety                                                             | 11                                     | 0 30,31                                                       | Mode 2                                                          | 2                                              |                                         |
| 22/04/2013 11:55:23                                                                                                    | 200202                                                                       | GPRS                                                 | Safety                                                             | 12                                     | 0 30                                                          | Longitude                                                       | 34*55'51.07'' E                                |                                         |
| 2/04/2013 11:57:04                                                                                                    | 200202                                                                       | GPRS                                                 | Fleet                                                              | 4                                      | 0                                                             | Latitude                                                        | 31*40'42.62" N                                 |                                         |
| 2/04/2013 11:57:09                                                                                                    | 200202                                                                       | GPRS                                                 | Safety                                                             | 13                                     | 0 30                                                          | Altitude                                                        | 319.26 'M'                                     |                                         |
| 22/04/2013 11:58:32                                                                                                    | 200202                                                                       | GPRS                                                 | Safety                                                             | 14                                     | 0 30,31                                                       | Speed direction (true course)                                   | 176.01 "                                       |                                         |
| 22/04/2013 11:58:50                                                                                                    | 200202                                                                       | GPRS                                                 | Safety                                                             | 15                                     | 0 30,31                                                       | Date & Time                                                     | 14:52:13 01/01/2012                            |                                         |
| 22/04/2013 11:58:56                                                                                                    | 200202                                                                       | GPRS                                                 | Safety                                                             | 16                                     | 0 30,31                                                       |                                                                 |                                                |                                         |
| 22/04/2013 12:00:00                                                                                                    | 200202                                                                       | GPRS                                                 | Safety                                                             | 17                                     | 0 30                                                          |                                                                 |                                                |                                         |
| 22/04/2013 12:00:25                                                                                                    | 200202                                                                       | GPRS                                                 | Safety                                                             | 18                                     | 0 30                                                          |                                                                 |                                                |                                         |
| 22/04/2013 12:00:30                                                                                                    | 200202                                                                       | GPRS                                                 | Safety                                                             | 19                                     | 0 30                                                          |                                                                 |                                                |                                         |
| /04/2013 12:00:42                                                                                                    | 200202                                                                       | GPRS                                                 | Safety                                                             | 20                                     | 0 30                                                          |                                                                 |                                                |                                         |
| 2204/2013 11:58:30<br>12204/2013 11:58:50<br>12204/2013 11:58:56<br>12204/2013 11:58:56<br>12204/2013 11:200:00<br>12204/2013 12:00:30<br>12204/2013 12:00:30<br>12/04/2013 12:00:42 | 200202<br>200202<br>200202<br>200202<br>200202<br>200202<br>200202<br>200202 | GPRS<br>GPRS<br>GPRS<br>GPRS<br>GPRS<br>GPRS<br>GPRS | Safety<br>Safety<br>Safety<br>Safety<br>Safety<br>Safety<br>Safety | 14<br>15<br>16<br>17<br>18<br>19<br>20 | 0 30,31<br>0 30,31<br>0 30,31<br>0 30<br>0 30<br>0 30<br>0 30 | Speed direction (true course)<br>Date & Time<br>Yellov<br>witho | v events are reportin<br>out maneuver statisti | ng only <b>CSA Full Event</b> ,<br>cs.  |
|                                                                                                    |                                                                              |                                                      |                                                                    |                                        |                                                               | A <del>lso, op</del><br>configui                                | red.                                           | a are not reported, as                  |
| ed:1 D                                                                                                    | isplayed:                                                                    | 27                                                   | Total: 48                                                          |                                        |                                                               | 4                                                               | m                                              | •                                       |
|                                                                                                    |                                                                              |                                                      |                                                                    |                                        |                                                               | 2                                                               |                                                |                                         |
|                                                                                                    |                                                                              | II.                                                  |                                                                    |                                        | - Bat                                                         | Header: CSA                                                     |                                                |                                         |

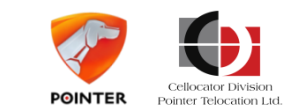

Whe CSA

| Communication       | Actions              | Help    |              |           |          |           |                                 |                                          |                                    |
|---------------------|----------------------|---------|--------------|-----------|----------|-----------|---------------------------------|------------------------------------------|------------------------------------|
|                     |                      |         |              |           |          |           | CSA Header                      |                                          |                                    |
| – 🔳 Filter          |                      |         |              |           | Filte    | er Active | Message Length                  | 112                                      |                                    |
|                     |                      |         |              |           |          | Apply     | Message ID<br>Message Tupe      | 3<br>CSA Event / Benlu to command        |                                    |
| 1                   |                      | 1       |              |           |          |           | Protocol Version                | 1                                        |                                    |
| Date Time           | Unit                 | Channel | Application  | Numerator | Type Sub | o Types   | Message Direction               | Outbound                                 |                                    |
| 22/04/2013 11:51:32 | 2 200202             | GPRS    | Safety       | 0         | 0 30     |           | Message Initiator               | Active                                   |                                    |
| 22/04/2013 11:51:33 | 3 200202             | GPRS    | Fleet        | 0         | 0        |           | 🔄 Raw Data                      |                                          |                                    |
| 22/04/2013 11:51:33 | 3 200202             | GPRS    | Fleet        | 0         | 0        |           | Data                            | 43534170000900C80A0E03001E2E080309009100 | 0000000000070000700000000000040402 |
| 22/04/2013 11:51:58 | 8 200202             | GPRS    | Fleet        | 1         | 0        |           | CSA Full Event                  |                                          |                                    |
| 22/04/2013 11:52:04 | 4 200202             | GPRS    | Fleet        | 2         | 0        |           | Event Reason                    | Harsh Turn                               |                                    |
| 22/04/2013 11:52:04 | 4 200202             | GPRS    | Safety       | 1         | 0 30     |           | E vent Sub-meason               | neu sevenity                             |                                    |
| 22/04/2013 11:52:05 | 5 200202             | GPRS    | Safety       | 2         | 0 30     |           | Standby Engine                  | Ôn                                       |                                    |
| 22/04/2013 11:52:08 | 3 200202             | GPRS    | Safety       | 3         | 0 30     |           | Driving                         | Driving                                  |                                    |
| 22/04/2013 11:52:42 | 2 200202             | GPRS    | Safety       | 4         | 0 30     |           | Lalibration<br>Baw logging      | Heady<br>Off                             |                                    |
| 22/04/2013 11:52:4  | 5 200202             | GPRS    | Safety       | 5         | 0 30.3   | 31        | Engine                          | On                                       |                                    |
| 22/04/2013 11:52:55 | 5 200202             | GPBS    | Fleet        | 3         | 0        |           | Driver ID                       | 00000000000                              |                                    |
| 22/04/2013 11:52:53 | 7 200202             | GPBS    | Safety       | 6         | 0 30     |           | Trip ID                         | 7                                        |                                    |
| 22/04/2013 11:53:00 | 1 200202             | GPBS    | Safetu       | 7         | 0 30     |           | Maneuvers data usage            | /<br>0%                                  |                                    |
| 22/04/2013 11:53:30 | 2 200202             | GPBS    | Safetu       | 8         | 0 30     |           | Crash #1                        | Empty                                    |                                    |
| 22/04/2013 11-53-53 | 3 200202             | GPBS    | Safety       | 9         | 0 20.2   | 31        | Crash #2                        | Empty                                    |                                    |
| 22202220130013293   | 1 200202             | ISPBS   | Satetu       | 10        | 11 30.5  |           | HDop<br>Mode 1                  | 4                                        |                                    |
| 22/04/2013 11:53-3  | 1 200202             | GPBS    | Safety       | 11        | 0 202    | 21        | Mode 1                          | 2                                        |                                    |
| 22/04/2013 11:04.4  | 200202               | CDDC    | Safety       | 12        | 0 30,3   | 501<br>(  | Number of satellites used       | 5                                        |                                    |
| 22/04/2013 11:33:2. | 5 200202<br>4 200202 | CDDC    | Elect        | 12        | 0 303    |           | Longitude                       | 34°54'21.83" E                           |                                    |
| 22/04/2013 11:57:04 | + 200202<br>a 200202 | GPDC    | Safetu       | 10        | 0 20     |           | Altitude                        | 31 40 55.47" N<br>228 25 'M'             |                                    |
| 22/04/2013 11:37:03 | 5 200202<br>5 200202 | CDDC    | Safety       | 13        | 0 30     | 21        | Ground Speed                    | 96 Km/h                                  |                                    |
| 22/04/2013 11:38:32 | 200202               | CDDC    | Salety       | 14        | 0 30,3   | 51        | Speed direction (true course)   | 249.35 **                                |                                    |
| 22/04/2013 11:08:00 | 200202               | CDDC    | Safety       | 10        | 0 30,3   | 21        | Date & fime                     | 14:45:24 01/01/2012                      |                                    |
| 22/04/2013 11:36:30 | 5 200202<br>h 200202 | CDDC    | Cafely       | 10        | 0 30,3   | 51        | ADC Maneuver Statistics         |                                          |                                    |
| 22/04/2013 12:00:00 | 5 200202             | cope    | Safety       | 10        | 0 30     |           | Maneuver ID                     | 7                                        |                                    |
| 22/04/2013 12:00:20 | 5 200202<br>3 200202 | CDDC    | Cofety       | 10        | 0 30     |           | Maneuver Type                   | Harsh Turn                               |                                    |
| 22/04/2013 12:00:30 | 0 200202             | CDDC    | Sarety       | 13        | 0 30     |           | Start Location                  | 34*54'26.90'' E , 31*40'58.44'' N        |                                    |
| 22/04/2013 12:00:42 | 2 200202             | uPH5    | Sarety       | ZU        | U 3U     |           | End location                    | 34°54'24.64" E , 31°40'56.59" N          |                                    |
|                     |                      |         |              |           |          |           | Start Line<br>Maneuver duration | 14.45.21,01/01/2012<br>3.0 Seconds       |                                    |
|                     |                      |         |              |           |          |           | Xaverage                        | 0.00 'G'                                 |                                    |
|                     |                      |         |              |           |          |           | YAverage                        | 0.38 'G'                                 |                                    |
|                     |                      |         |              |           |          |           | X Max<br>Y May                  | 0.00 G<br>0.58 G                         |                                    |
|                     |                      |         |              |           |          |           | Z Max                           | -0.95 'G'                                |                                    |
| Pod ava             | nte a                | ro ror  | orting       | hoth      |          |           | Speed Average                   | 99 Km/Hr                                 |                                    |
| reu ever            | ns al                | erep    | <u>brung</u> | 0001      |          |           | Speed Max                       | 100 Km/Hr                                |                                    |
|                     |                      |         | Charl        | inting    |          |           | Max BPM                         | 0 BPM                                    |                                    |
| vent, an            |                      | ineuv   | ver Stat     | listics   |          |           | Max Fuel Flow                   | 0                                        |                                    |
|                     |                      |         |              |           |          |           | Fuel consumed                   | 0                                        |                                    |
|                     |                      |         |              |           |          |           | ABS state<br>Bick searce        | 0                                        |                                    |
|                     |                      |         |              |           |          |           | Num of init frames              | 0                                        |                                    |
| 1.4                 | D: 1                 | 27      | T + 1 40     |           |          |           | A                               | N700                                     | J                                  |
| ed: 1               | Displayed:           | 2/      | I otal: 48   |           | C        | -         | ×                               |                                          |                                    |
|                     |                      | ,<br>,  | 7            |           |          |           | Header: USA                     |                                          |                                    |
|                     |                      | ł       | <u> </u>     |           |          |           | CheckSum: 5D(Pass)              |                                          |                                    |

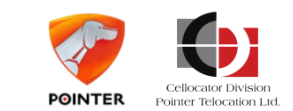
# Scenario 3 – Maneuvers & DFD settings

| Communication A     | ctions H      | Help    |             |            |           |                           |                                       |                           | information               | on the over                             | all trip, such a        | as trip's |
|---------------------|---------------|---------|-------------|------------|-----------|---------------------------|---------------------------------------|---------------------------|---------------------------|-----------------------------------------|-------------------------|-----------|
| affic Filter        |               |         |             |            |           |                           | По спит. 1                            |                           |                           |                                         |                         |           |
| Tanic Filter        |               |         |             | CSA Header | 101       | length, dista             | nce. Eco sco                          | re and Safety             | v score e                 |                                         |                         |           |
|                     |               |         |             |            | Ċ         | Annhu                     | Message Length<br>Message ID          | 131                       |                           |                                         |                         | ,         |
|                     |               |         |             |            |           | <ul> <li>White</li> </ul> | Message Type                          | CSA Ev.                   |                           |                                         |                         |           |
| Date Time           | Unit          | Channel | Application | Numerator  | Туре      | Sub Types                 | Protocol Version<br>Message Direction | 1<br>Outbound             | 2020                      |                                         |                         |           |
| 22/04/2013 11:51:32 | 200202        | GPBS    | Safetu      | 0          | 0         | 30                        | Message Initiator                     | Active                    |                           |                                         |                         |           |
| 22/04/2013 11:51:33 | 200202        | GPBS    | Fleet       | ů<br>N     | ñ         |                           | aw Data                               |                           |                           |                                         |                         |           |
| 22/04/2013 11:51:33 | 200202        | GPRS    | Fleet       | 0          | 0         |                           | Data                                  | 4333416300                | JTAUUCOUAUEUSUUTEZETOUUTA | 000000000000000000000000000000000000000 | 50000000000040402051553 |           |
| 22/04/2013 11:51:58 | 200202        | GPRS    | Fleet       | 1          | 0         |                           | CSA Full Event                        |                           | 57 - NC                   |                                         |                         |           |
| 22/04/2013 11:52:04 | 200202        | GPRS    | Fleet       | 2          | 0         |                           | Event Beason                          | Trip start / e            | end update                |                                         |                         |           |
| 22/04/2013 11:52:04 | 200202        | GPBS    | Safety      | 1          | 0         | 30                        | Event Sub-Reason                      | 26                        |                           |                                         |                         |           |
| 22/04/2013 11:52:05 | 200202        | GPRS    | Safety      | 2          | 0         | 30                        | Standby Engine                        | Öff                       |                           |                                         |                         |           |
| 22/04/2013 11:52:08 | 200202        | GPBS    | Safety      | 3          | 0         | 30                        | Driving                               | Idling                    |                           |                                         |                         |           |
| 22/04/2013 11:52:42 | 200202        | GPRS    | Safety      | 4          | 0         | 30                        | Lalibration<br>Baw logging            | Heady<br>Off              |                           |                                         |                         |           |
| 22/04/2013 11:52:45 | 200202        | GPBS    | Safety      | 5          | 0         | 30.31                     |                                       | Off                       |                           |                                         |                         |           |
| 22/04/2013 11:52:55 | 200202        | GPRS    | Fleet       | 3          | 0         | 07/24/201                 | Driver ID                             | 000000000                 | 000                       |                                         |                         |           |
| 22/04/2013 11:52:57 | 200202        | GPBS    | Safetu      | 6          | 0         | 30                        | Trip ID                               | 7                         |                           |                                         |                         |           |
| 22/04/2013 11:53:00 | 200202        | GPBS    | Safety      | 7          | 0         | 30                        | Maneuver to<br>Maneuvers data usage   | 0%                        |                           |                                         |                         |           |
| 22/04/2013 11:53:32 | 200202        | GPBS    | Safetu      | 8          | ň         | 30                        | Crash #1                              | Empty                     |                           |                                         |                         |           |
| 22/04/2013 11:53:53 | 200202        | GPBS    | Safetu      | 9          | n a       | 30.31                     | Crash #2                              | Empty                     |                           |                                         |                         |           |
| 22/04/2013 11:53:59 | 200202        | GPBS    | Safetu      | 10         | ñ         | 30                        | HUop<br>Mode 1                        | 4                         |                           |                                         |                         |           |
| 22/04/2013 11:54:41 | 200202        | GPBS    | Safetu      | 11         | ñ         | 30.31                     | Mode 2                                | 2                         |                           |                                         | -                       |           |
| 22/04/2013 11:55:23 | 200202        | GPBS    | Safetu      | 12         | 0         | 30                        | Number of satellites used             | 5                         |                           |                                         |                         |           |
| 22/04/2013 11:57:04 | 200202        | GPBS    | Fleet       | 12         | 0         | 30                        | Longitude                             | 34°55'59.13               | "E                        |                                         |                         |           |
| 22/04/2013 11:57:09 | 200202        | GPBS    | Safatu      | 12         | 0         | 20                        | Altitude                              | 31 40 23.83<br>294 19 'M' |                           |                                         |                         |           |
| 22/04/2013 11:59:32 | 200202        | GPBS    | Safety      | 14         | 0         | 20.21                     | Ground Speed                          | 0 Km/h                    |                           |                                         |                         |           |
| 22/04/2013 11:59:50 | 200202        | GPBS    | Safety      | 15         | 0         | 20.21                     | Speed direction (true course)         | 308.02 ***                | 101 1001 0                |                                         |                         |           |
| 22/04/2013 11:59:56 | 200202        | GPRC    | Safety      | 16         | 0 2       | 20.21                     | Date & I me                           | 14:53:52 01               | 170172012                 | _                                       |                         |           |
| 22/04/2013 11:00:00 | 200202        | GPBS    | Safetu      | 17         | 0         | 30,51                     | Trip Statistics                       | 7                         |                           |                                         |                         |           |
| 22/04/2013 12:00:00 | 200202        | CPDC    | Cafety      | 10         | 0         | 20                        | Driver ID                             | 000000000                 | 000                       |                                         |                         |           |
| 22/04/2013 12:00:20 | 200202        | CPPC    | Cafety      | 10         | 0         | 20                        | Start date & time                     | 14:43:35,01               | /01/2012                  |                                         |                         |           |
| 22/04/2013 12:00:30 | 200202        | CDDC    | Cafety      | 20         | 0         | 20                        | Trip duration seconds                 | 10.6 Minute:              | s                         |                                         |                         |           |
| 22/04/2013 12:00.42 | 200202        | CDDC    | Cafety      | 20         | 0         | 20.21                     | Distance I raveled<br>Movement Time   | 9.4 Minutes               | r                         |                                         |                         |           |
| 22/04/2013 12:01:27 | 200202        | GPBS    | Safety      | 27         | 0         | 20,31                     | Idle time - short                     | 0.0 Minutes               |                           |                                         |                         |           |
| 22/04/2013 12:01:01 | 200202        | GPBS    | Fleet       | 5          | 0         | 30                        | Idle time – Long                      | 0.0 Minutes               |                           |                                         |                         |           |
| 22/04/2013 12:02:04 | 200202        | GDBC    | Safatu      | 23         | 0<br>10 2 | 20                        | Max X<br>May Y                        | 0.59 'G'                  |                           |                                         |                         |           |
| 22/04/2013 12:02:03 | 200202        | GPBS    | Safetu      | 23         | 0         | 30.61                     | MaxZ                                  | 1.23 'G'                  |                           |                                         |                         |           |
| 22/04/2013 12:02:10 | 200202        | CDDC    | Elect       | 24<br>C    | 0         | 00,01                     | Max RMS                               | 424.51 'G'                |                           |                                         |                         |           |
| 22/04/2013 12:02:27 | 200202        | CDDC    | Fleet       | 7          | 0         |                           | Max Speed 1                           | 129                       |                           |                                         |                         |           |
| 22/04/2013 12:02:31 | 200202        | CDDC    | Cafatu      | 25         | 0         | 20                        | Start fuel level                      | NO %                      |                           |                                         |                         |           |
| 22/04/2013 12:02:31 | 200202        | CDBS    | Safety      | 26         | 0         | 30 32                     | End fuel level                        | 40%                       |                           |                                         |                         |           |
| 22/04/2013 12:02:38 | 200202        | CDDC    | Cafety      | 20         | 0         | 20,34                     | Weighted Safety Score                 | 20                        |                           |                                         |                         |           |
| 22/04/2013 12:02:47 | 200202        | urna    | Salety      | - 21       | 0         | 50                        | Idle Score                            | 79                        |                           |                                         |                         |           |
|                     |               |         |             |            |           |                           | Urban driving Score                   | 71                        |                           |                                         |                         |           |
|                     |               |         |             |            |           |                           | Highway driving Score                 | 78                        |                           |                                         | _                       |           |
| retadu 1            | ion la vech 3 | 27      | Total: 65   |            |           |                           | I die Score I me                      | 65 Sec                    |                           |                                         |                         |           |
| Lieu: 1 D           | splayed: :    |         | Total: 05   |            |           |                           |                                       |                           |                           |                                         |                         | -         |

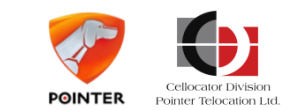

Upon the end of the trip, a massage of Trip End

### Scenario 3 – Maneuvers & DFD settings

| 🚭 CSA file display                                                                                                    |                                                                                | In the CSA File Display, yo           |
|----------------------------------------------------------------------------------------------------|--------------------------------------------------------------------------------|---------------------------------------|
| Folder                                                                                                    |                                                                                | Speeding Profiling as part            |
| C:\Program Files (x86)\QuickTftpServerPro                                                                                                    |                                                                                |                                       |
| Files List                                                                                                    | Data                                                                           |                                       |
| Files List                                                                                                    | Data Data Data Data Data Data Data Data                                        |                                       |
| ABC maneuver                                                                                                    | Speed: 63, Course: 190.68, Dop: 4, Mode1: 4, Mode2: 2, Available: 1            |                                       |
| ⊕- ABC maneuver                                                                                                    | 14:44:53, Longitude: 34*54'39.12" E, Latitude: 31*41'13.75" N, Altitude: 23573 |                                       |
| BC maneuver     BC                                                                                                    |                                                                                |                                       |
| APC memory and the second second | Graphs                                                                         |                                       |
|                                                                                                    | Accele                                                                         | rations                               |
| BC maneuver                                                                                                    |                                                                                |                                       |
| - ABC maneuver                                                                                                    |                                                                                | i i i i i i i i i i i i i i i i i i i |
| ⊕- ABC maneuver                                                                                                    |                                                                                |                                       |
| BC maneuver                                                                                                    | Q                                                                              |                                       |
| ABC maneuver                                                                                                    |                                                                                |                                       |
| ABC maneuver                                                                                                    | - <u><u><u></u></u></u>                                                        | 1                                     |
| Export to Text log Export                                                                                                    | Acce                                                                           |                                       |

u can view the of the Trip file.

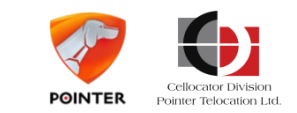

- X Acc - Y Acc - Z Acc

## Scenario 3 – Maneuvers & DFD settings

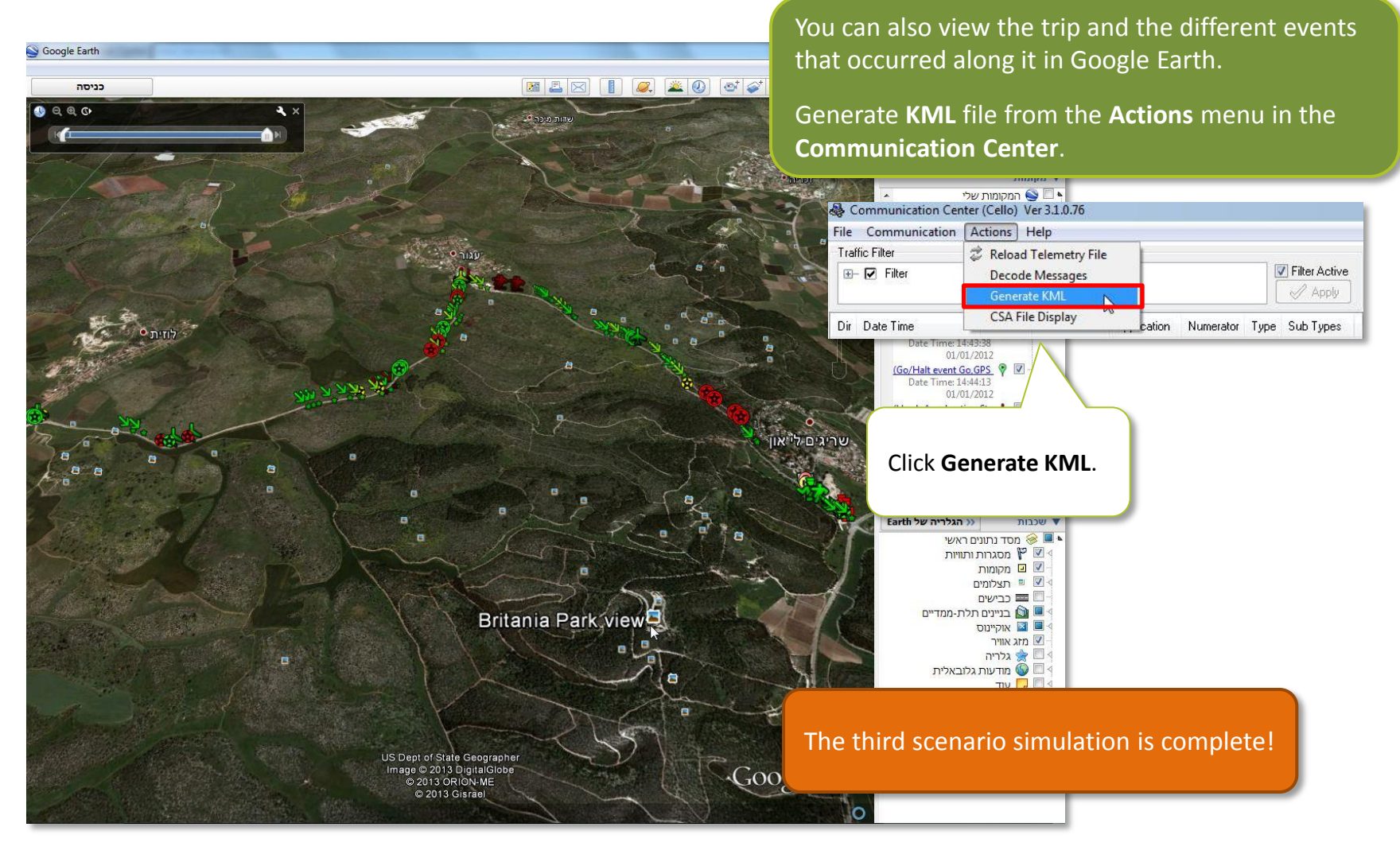

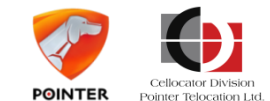

# Scenario 4 – Maneuvers & DFD Exercise

| Parameter<br>name                   | PL configuration<br>Scenario D                                                                                    | Simulation           | Output expected                                                                                                    |
|-------------------------------------|----------------------------------------------------------------------------------------------------|----------------------|----------------------------------------------------------------------------------------------------|
| Vehicle type                        | MCV/BUS                                                                                                    | -                    | -                                                                                                    |
| DFD                                 | Enabled. Red – speech,<br>yellow- beeps, green – LEDs.<br>With driver identification<br>Language –English> French | Test drive           | DFD reporting acts according to definition.                                                                                                    |
| Maneuver<br>reporting<br>attributes | Event reporting – all<br>Statistics – all<br>Raw data – yellow & red.                                             | Test drive           | All events are projected on the DFD<br>and sent to the CSA server but only<br>yellow and red events are sent as<br>raw data at the end of the trip.<br>Trip score remains unchanged.<br>Can be demonstrated on KML file |
| RPM                                 | Disabled                                                                                                    | -                    | -                                                                                                    |
| Speed                               | On-board                                                                                                    | Test drive           | Over speeding events reported thru<br>DFD and to the CSA according to<br>their occurrence in the video.                                                                                                    |
| Off-road                            | Enabled                                                                                                    | Off road<br>scenario | Off road event+ DFD output                                                                                                    |

Check out your knowledge. Set up the PL according to the scenario and verify that you receive the expected results. Good luck!

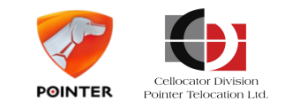

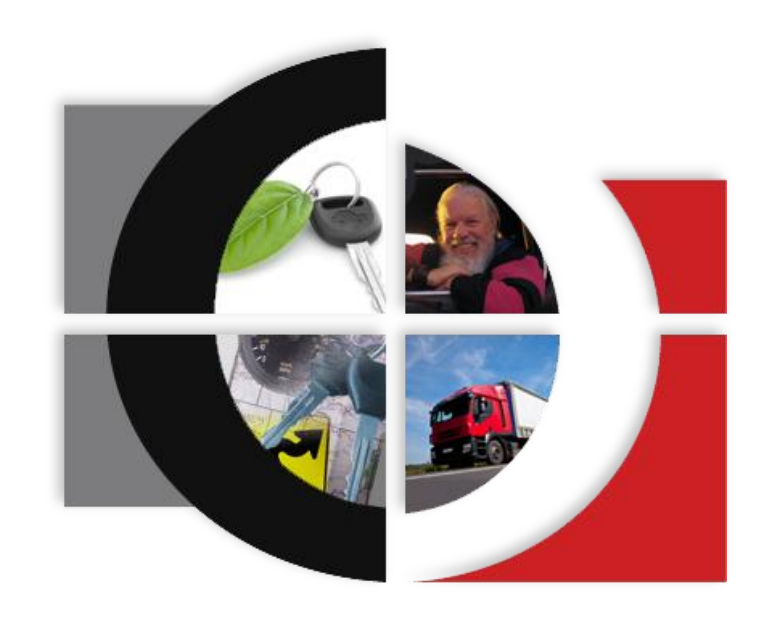

### Cellocator Cello-IQ – Let's take a ride

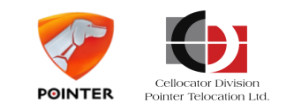

Cello-IQ – Driving Intelligence Delivered